Przegląd darmowych programów wykorzystywanych w skanowaniu sieci:

- Advanced IP Scanner
- Nmap
- OpenVAS

1. **Advanced IP Scanner** jest bardzo prosty w obsłudze. Zaraz po uruchomieniu pojawi nam się okno, w którym rzuca w oczy się duży przycisk **Scan** oraz zakres skanowania (rys. 1).

| 2            |                                                                                  |        |                  |    |              | Advanced IP Scanner |  |  | - 🗆 🗙 |  |  |  |  |  |  |
|--------------|----------------------------------------------------------------------------------|--------|------------------|----|--------------|---------------------|--|--|-------|--|--|--|--|--|--|
| File Ac      | tions Settings                                                                   | View H | lelp             |    |              |                     |  |  |       |  |  |  |  |  |  |
| ► s          | seen Zakres skanowania                                                           |        |                  |    |              |                     |  |  |       |  |  |  |  |  |  |
| 192.168.     | 192168.10.0.1 · 192168.10.254 Example: 192168.0.1 · 192168.0.10 · 192168.0.200 · |        |                  |    |              |                     |  |  |       |  |  |  |  |  |  |
| Results      | Aesults Favorites                                                                |        |                  |    |              |                     |  |  |       |  |  |  |  |  |  |
| Status       | Name                                                                             | Туре   | Operating system | IP | Manufacturer | MAC address         |  |  |       |  |  |  |  |  |  |
|              |                                                                                  |        |                  |    |              |                     |  |  |       |  |  |  |  |  |  |
|              |                                                                                  |        |                  |    |              |                     |  |  |       |  |  |  |  |  |  |
|              |                                                                                  |        |                  |    |              |                     |  |  |       |  |  |  |  |  |  |
|              |                                                                                  |        |                  |    |              |                     |  |  |       |  |  |  |  |  |  |
|              |                                                                                  |        |                  |    |              |                     |  |  |       |  |  |  |  |  |  |
|              |                                                                                  |        |                  |    |              |                     |  |  |       |  |  |  |  |  |  |
|              |                                                                                  |        |                  |    |              |                     |  |  |       |  |  |  |  |  |  |
|              |                                                                                  |        |                  |    |              |                     |  |  |       |  |  |  |  |  |  |
|              |                                                                                  |        |                  |    |              |                     |  |  |       |  |  |  |  |  |  |
|              |                                                                                  |        |                  |    |              |                     |  |  |       |  |  |  |  |  |  |
|              |                                                                                  |        |                  |    |              |                     |  |  |       |  |  |  |  |  |  |
|              |                                                                                  |        |                  |    |              |                     |  |  |       |  |  |  |  |  |  |
|              |                                                                                  |        |                  |    |              |                     |  |  |       |  |  |  |  |  |  |
|              |                                                                                  |        |                  |    |              |                     |  |  |       |  |  |  |  |  |  |
|              |                                                                                  |        |                  |    |              |                     |  |  |       |  |  |  |  |  |  |
|              |                                                                                  |        |                  |    |              |                     |  |  |       |  |  |  |  |  |  |
|              |                                                                                  |        |                  |    |              |                     |  |  |       |  |  |  |  |  |  |
|              |                                                                                  |        |                  |    |              |                     |  |  |       |  |  |  |  |  |  |
|              |                                                                                  |        |                  |    |              |                     |  |  |       |  |  |  |  |  |  |
|              |                                                                                  |        |                  |    |              |                     |  |  |       |  |  |  |  |  |  |
| 0 alive, 0 d | ead, 0 unknown                                                                   |        |                  |    |              |                     |  |  |       |  |  |  |  |  |  |

(rys. 1)

Zakres skanowania jest automatycznie wykrywany przez program, ale możemy go wpisać ręcznie.

Po wciśnięciu przycisku **Scan** i odczekaniu paru sekund ukaże się nam wynik naszego skanowania (rys. 2).

| 2              |                       |            |             |         |                  | Adva           | anced IP Scanner     |                   |         | - 🗆 🗙                                               |
|----------------|-----------------------|------------|-------------|---------|------------------|----------------|----------------------|-------------------|---------|-----------------------------------------------------|
| File Actio     | ons Settings View     | Help       |             |         |                  |                |                      |                   |         |                                                     |
| Sca            | n II 🔳 📕              | P Ç        |             |         |                  |                |                      |                   |         |                                                     |
| 192.168.10     | 00.1 - 192.168.100.25 | 4          |             |         |                  |                |                      | adros ka          | du MAC  | Example: 192.168.0.1-192.168.0.100, 192.168.0.200 👻 |
| Results        | Favorites             |            |             |         | S                | system operacy | /jny                 | dures ku          | ITY MAC |                                                     |
| Status         | Name                  |            |             | Туре    | Operating system | IP             | Manufacturer         | MAC address       |         |                                                     |
|                | BRW3423874E886E       |            |             |         |                  | 192.168.100.9  | Hon Hai Precision In | 34:23:87:4E:88:6E |         |                                                     |
| 4 💻            | AEGIS                 |            |             |         | Windows          | 192.168.100.2  | Hon Hai Precision In | 4C:0F:6E:11:8F:55 |         |                                                     |
|                | 📳 Radmin (v3 Rad      | lmin Authe | entication) |         | dodatek Radn     | nin            |                      |                   |         |                                                     |
|                | 🗀 Users 🗲             |            | udostęp     | niany f | older            |                |                      |                   |         |                                                     |
|                | 192.168.100.71        |            |             |         |                  | 192.168.100.71 | Samsung Electronics  | 78:1F:DB:C6:04:0A |         |                                                     |
| -              | 192.168.100.10        |            |             |         |                  | 192.168.100.10 | HTC Corporation      | 50:2E:5C:4E:40:73 |         |                                                     |
|                | 192.168.100.45        |            |             |         |                  | 192.168.100.45 | Nokia Corporation    | 54:44:08:3B:11:64 |         |                                                     |
|                |                       |            |             |         |                  |                |                      |                   |         |                                                     |
|                |                       |            |             |         |                  |                |                      |                   |         |                                                     |
|                |                       |            |             |         |                  |                |                      |                   |         |                                                     |
|                |                       |            |             |         |                  |                |                      |                   |         |                                                     |
|                |                       |            |             |         |                  |                |                      |                   |         |                                                     |
|                |                       |            |             |         |                  |                |                      |                   |         |                                                     |
|                |                       |            |             |         |                  |                |                      |                   |         |                                                     |
|                |                       |            |             |         |                  |                |                      |                   |         |                                                     |
|                |                       |            |             |         |                  |                |                      |                   |         |                                                     |
|                |                       |            |             |         |                  |                |                      |                   |         |                                                     |
|                |                       |            |             |         |                  |                |                      |                   |         |                                                     |
|                |                       |            |             |         |                  |                |                      |                   |         |                                                     |
|                |                       |            |             |         |                  |                |                      |                   |         |                                                     |
|                |                       |            |             |         |                  |                |                      |                   |         |                                                     |
| L              |                       |            |             |         |                  |                |                      |                   |         |                                                     |
| 5 alive, 1 dea | ad, 248 unknown       |            |             |         |                  |                |                      |                   |         |                                                     |

W oknie można zauważyć, że w obecnej sieci znajduję się 5 urządzeń. **Advanced IP Scanner** nie tylko pobrał adresy IP, ale także adresy MAC oraz na jakim systemie operacyjnym pracuje komputer. **Advanced IP Scanner** ma możliwość pokazania, jaki folder udostępnia dany komputer (rys. 3) oraz po zainstalowaniu dodatku Radmin kontroli nad nim (rys. 4).

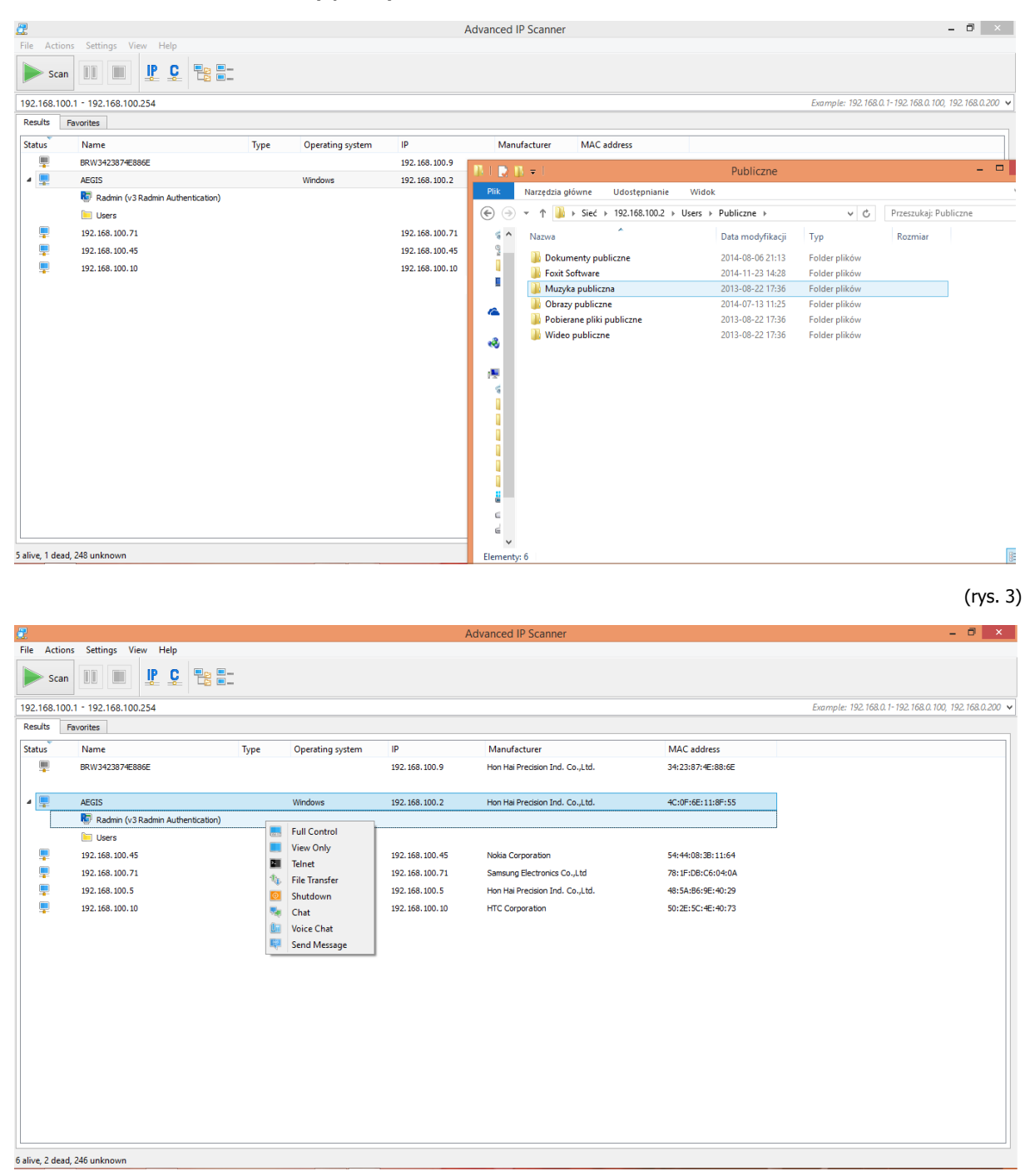

(rys. 4)

Aby cokolwiek zrobić na komputerze potrzebujemy loginu i hasła oraz zainstalowanego klienta programu Radmin na docelowym komputerze.

**Advanced IP Scanner** jest prostym, ale użytecznym narzędziem do kontroli nad siecią.

2. Kolejnym programem jest Nmap (Linux), Nmap - Zenmap GUI (Windows).

Główna zaletą Nmap jest możliwość skanowania całej sieci jak i też przeskanowanie konkretnego adresu IP.

Zenmap GUI jest łatwiejszy w obsłudze, ponieważ wystarczy wpisać adres IP celu, następnie wybrać profil i to wystarczy, aby zacząć skanowanie. Program daje możliwość wybrania profilu, ale także jego edycji jak i tworzenia własnych, dzięki temu nie ma potrzeby zapamiętywać długich komend.

| •                                               | Ze                    | nmap                                                                                                    | - 🗆 🗙       |
|-------------------------------------------------|-----------------------|----------------------------------------------------------------------------------------------------|-------------|
| Sk <u>a</u> n Narzędz <u>i</u> a <u>P</u> rofil | Pomoc                 |                                                                                                    |             |
| Cel:                                            | V Profil:             | Intense scan                                                                                                    | Skan Anuluj |
| Komenda: nmap -T4 -A                            | -v                    | Intense scan                                                                                                    |             |
| Hosty Usługi<br>System I Host I                 | Wynik działania Nmapa | Intense scan, all TCP ports<br>Intense scan, no ping<br>Ping scan<br>Quick scan<br>Quick scan plus<br>Quick traceroute<br>Regular scan<br>Slow comprehensive scan | osta Skany  |
| Filtruj hosty                                   |                       |                                                                                                    |             |

Wybrane opcje programu http://nmap.org/man/pl/:

Użycie: nmap [Typ(y) skanowania] [Opcje] {specyfikacja celu}

#### SPECYFIKACJA CELU:

Można podać nazwy hostów, adresy IP, sieci, itp.

Przykłady: scanme.nmap.org, microsoft.com/24, 192.168.0.1; 10.0.0-255.1-254

-iL <plik\_wejściowy>: Odczytanie listy hostów/sieci z pliku

-iR <ilość hostów>: Wybranie losowych adresów

--exclude <host1[,host2][,host3],...>: Wyłączenie hostów/sieci

--excludefile <plik\_wyłączeń>: Wyłączenie listy hostów/sieci z pliku

#### WYKRYWANIE HOSTÓW:

-sL: Lista skanowania - tylko wyświetla listę hostów do skanowania

-sP: Skanowanie Ping - tylko wykrywanie dostępności hostów

-P0: Traktuj wszystkie hosty jako dosępne - pomijanie wykrywania

-PS/PA/PU [lista\_portów]: Wykrywanie TCP SYN/ACK lub UDP na wybranych portach

-PE/PP/PM: Zykrywanie za pomocą ICMP echo, timestamp, zapytania o maskę sieci

-n/-R: Nie używaj zapytań DNS/Zawsze odpytuj DNS [domyślnie: czasami]

--dns-servers <serv1[,serv2],...>: Używaj określonych serwerów DNS

--system-dns: Używaj systemowych ustawień DNS

#### TECHNIKI SKANOWANIA:

-sS/sT/sA/sW/sM: Skanowania TCP SYN/Connect()/ACK/Window/Maimon

-sN/sF/sX: Skanowania TCP Null, FIN i Xmas

--scanflags <flagi>: Ręczne narzucanie flag TCP

-sl <host zombie[:port]>: Idlescan

-sO: Skanowanie protokołów IP

-b <host pośredni ftp>: Skanowanie FTP bounce

#### SPECYFIKACJA PORTÓW I KOLEJNOŚCI SKANOWANIA:

-p <zakres portów>: Skanuj tylko podane porty

Przykład: -p22; -p1-65535; -p U:53,111,137,T:21-25,80,139,8080

-F: Szybkie skanowanie - tylko porty zawarte w pliku nmap-services

-r: Skanuj porty kolejno - wyłączenie losowania kolejności

#### DETEKCJA USŁUG/WERSJI:

-sV: Wykrywaj wersję usługi na otwartych portach

--version-intensity <poziom>: Od 0 (tylko niektóre) do 9 (Używaj wszystkich testów)

--version-light: Limituj do najpopularniejszych testów (poziom 2)

--version-all: Używaj wszystkich testów (poziom 9)

--version-trace: Pokazuj dokładne informacje podczas skanowania (do usuwania błędów)

#### DETEKCJA OS:

-O: Włączenie wykrywania systemu operacyjnego

--osscan-limit: Limitowanie wykrywania OS do obiecujących hostów

--osscan-guess: Zgaduj wersję OS bardziej agresywnie

#### WYDAJNOŚĆ I ZALEŻNOŚCI CZASOWE:

-T[0-5]: Ustaw szablon (wyższy jest szybszy)

--min-hostgroup/max-hostgroup <rozmiar>: Rozmiary grup do równoległego skanowania

--min-parallelism/max-parallelism <msec>: Zrównoleglenie testów

--min-rtt-timeout/max-rtt-timeout/initial-rtt-timeout <msec>: Specyfikuje czas testów

--max-retries <ilość>: Ustala ilość możliwych powtórzeń testu

--host-timeout <msec>: Pomijaj po zadanym czasie

--scan-delay/--max-scan-delay <msec>: Ustalenie opóźnienia pomiędzy testami

#### OPCJE FIREWALL/IDS:

-f; --mtu <wartość>: fragmentacja pakietów (opcjonalnie z podanym MTU)

-D <decoy1,decoy2[,ME],...>: Ukrywaj skanowanie za pomocą innych hostów

-S <Adres\_IP>: Podmieniaj adres nadawcy

-e <interfejs>: Używaj podanego interfejsu

-g/--source-port <portnum>: Używaj podanego portu źródłowego

--data-length <num>: Dodawaj losowe dane do wysyłanych pakietów

--ttl <wartość>: Ustaw czas życia pakietów

--spoof-mac <adres mac/prefix/producent>: Podmieniaj adres MAC

--badsum: Wysyłaj pakiety z nieprawidłową sumą kontrolną TCP/UDP

WYJŚCIE:

-oN/-oX/-oS/-oG <plik>: Zapisz wyniki w podanym pliku normalnie, w XML, s|<rlpt klddi3 i formacie grepowalnym

-oA <nazwabazowa>: Zapisz wyniki w trzech formatach jednocześnie

-v: Podwyższenie poziomu raportowania (podwójne użycie powiększa efekt)

-d[poziom]: Ustaw lub podwyższ poziom debugowania (do najwyższego 9)

--packet-trace: Pokazuj wszystkie wysyłane i odbierane pakiety

--iflist: Wyświetl listę interfejsów i routingu (do wykrywania błędów)

--append-output: Dołącz nowe wyniki do już istniejących w pliku

--resume <nazwapliku>: Wznów przerwane skanowanie

--stylesheet <ścieżka/URL>: plik styli XSL do konwersji wyników w XML do formatu HTML

--webxml: Domyślny styl z Insecure.Org

--no-stylesheet: Wyłączenie dodawania styli do plików z wynikami XML

#### RÓŻNE:

-6: Włączenie skanowania IPv6

-A: Włączenie detekcji OS i wersji usług

--datadir <katalog>: Podanie katalogu z plikami danych Nmapa

--send-eth/--send-ip: Wysyłaj za pomocą ramek ethernet lub pakietów IP

--privileged: Zakładaj że użytkownik ma odpowiednie uprawnienia

-V: Wyświetl numer wersji Nmapa

-h: Wyświetl stronę pomocy

Zenmap jest dobrym narzędziem do skanowania całej sieci (rys. 1).

| •                                                                                                    | Zenmap                                                                                                    |   | - 1  | 0 ×       |
|----------------------------------------------------------------------------------------------------|----------------------------------------------------------------------------------------------------|---|------|-----------|
| Sk <u>a</u> n Narzędzja <u>P</u> rofil Pomoc                                                                                                    |                                                                                                    |   |      |           |
| Cel: 192.168.100.*                                                                                                    | V Profit: Intense scan                                                                                                    | ~ | Skar | Anuluj    |
| Komenda: nmap -T4 -A -v 192.168                                                                                                    | 100.*                                                                                                    |   |      |           |
| Hosty Usługi                                                                                                    | Wynik działania Nmapa Porty / Hosty Topologia Szczegóły hosta Skany                                                                                                    |   |      |           |
| System 4 Host                                                                                                    | nmap -T4 -A -v 192.168.100.*                                                                                                    | ~ |      | Szczegóły |
| I92.168.100.2                                                                                                    |                                                                                                    |   |      | ~         |
| 192.168.100.4                                                                                                    | Starting Nmap 6.47 ( http://nmap.org ) at 2014-12-27 18:07 Środkowoeuropejski czas stand.                                                                                                    |   |      |           |
| 103 100 100 5                                                                                                    | N <u>SE:</u> Loaded 118 Scripts for Scanning.<br>NSE: Script Pre-scanning                                                                                                    |   |      |           |
| 192.108.100.5                                                                                                    | Initiating ARP Ping Scan at 18:07                                                                                                    |   |      |           |
| 192.168.100.45                                                                                                    | Scanning 255 hosts [1 port/host]                                                                                                    |   |      |           |
| International International | Completed AKY Fing Scan at 10:07, 3.315 elapsed (255 total nosts)<br>Initiating Parallel DNS resolution of 255 hosts, at 18:07                                                                                                    |   |      |           |
| 192-190-1902-22                                                                                                    | Hmap scan report for 192.168.100.0 [host down]         Nmap scan report for 192.168.100.1 [host down]         Nmap scan report for 192.168.100.3 [host down]         Nmap scan report for 192.168.100.7 [host down]         Nmap scan report for 192.168.100.8 [host down]         Nmap scan report for 192.168.100.7 [host down]         Nmap scan report for 192.168.100.8 [host down]         Nmap scan report for 192.168.100.8 [host down]         Nmap scan report for 192.168.100.8 [host down]         Nmap scan report for 192.168.100.8 [host down]         Nmap scan report for 192.168.100.1 [host down]         Nmap scan report for 192.168.100.1 [host down]         Nmap scan report for 192.168.100.1 [host down]         Nmap scan report for 192.168.100.1 [host down]         Nmap scan report for 192.168.100.1 [host down]         Nmap scan report for 192.168.100.1 [host down]         Nmap scan report for 192.168.100.1 [host down]         Nmap scan report for 192.168.100.1 [host down]         Nmap scan report for 192.168.100.1 [host down]         Nmap scan report for 192.168.100.1 [host down]         Nmap scan report for 192.168.100.2 [host down]         Nmap scan report for 192.168.100.2 [host down]         Nmap scan report for 192.168.100.2 [host down]         Nmap scan report for 192.168.100.2 [host down]         Nmap scan report for 192.168.100.2 [host down] |   |      |           |
| Filtruj hosty                                                                                                    | <pre>mmp scall reput: tou: 192.108.100.20 [lost down] hmap scan report for 192.108.100.27 [lost down] hmap scan report for 192.108.100.28 [lost down] hmap scan report for 192.108.100.29 [lost down] hmap scan report for 192.108.100.30 [lost down] hmap scan report for 192.108.100.32 [lost down] hmap scan report for 192.108.100.32 [lost down] hmap scan report for 192.108.100.32 [lost down] hmap scan report for 192.108.100.32 [lost down]</pre>                                                                                                    |   |      | ~         |

Dzięki takiemu zastosowaniu mamy podgląd całej naszej sieci wraz z portami na każdym adresie IP. Im większa sieć tym dłuższy czas skanowania, który możemy zmniejszyć poprzez wybranie interesującego nas profilu.

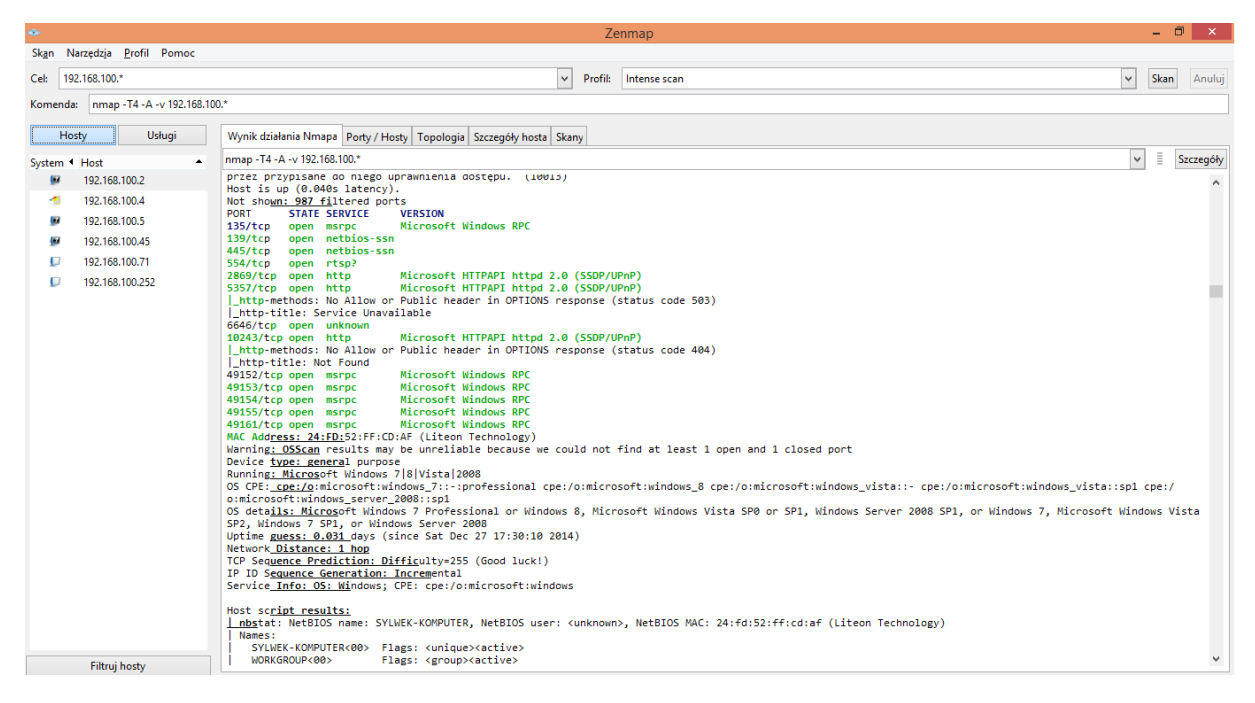

Wyniki skanowania można zapisać do katalogu, a następnie poddawać porównaniu albo przeszukiwaniu.

### Zakładki:

porty/hosty - wykaz otwartych portów, ich wersja oraz jaką usługę świadczą dla danego hosta

| •               |                               |      |            |            |           |                            | Zenmap                                  |   | - 0  | ×      |  |
|-----------------|-------------------------------|------|------------|------------|-----------|----------------------------|-----------------------------------------|---|------|--------|--|
| Sk <u>a</u> n N | arzędzja <u>P</u> rofil Pomoc |      |            |            |           |                            |                                         |   |      |        |  |
| Cel: 19         | 2.168.100.*                   |      |            |            |           |                            | V Profit: Intense scan                  | ~ | Skan | Anuluj |  |
| Komenda         | : nmap -T4 -A -v 192.168.10   | 00.* |            |            |           |                            |                                         |   |      |        |  |
|                 |                               |      |            |            |           |                            |                                         |   |      |        |  |
| Ho              | sty Usługi                    | Wyr  | iik działa | nia Nmapa  | Porty / I | losty Topologia            | Szczegóły hosta   Skany                 |   |      |        |  |
| System 4        | Host 🔺                        |      | Port 4     | Protokół • | Stan      | <ul> <li>Usługa</li> </ul> | Wersja                                  |   |      | 4      |  |
| ۲               | 192.168.100.2                 |      | 135        | tcp        | open      | msrpc                      | Microsoft Windows RPC                   |   |      |        |  |
| - 5             | 192.168.100.4                 |      | 139        | tcp        | open      | netbios-ssn                |                                         |   |      |        |  |
|                 | 192.168.100.5                 |      | 445        | tcp        | open      | netbios-ssn                |                                         |   |      |        |  |
|                 | 192.168.100.45                |      | 554        | tcp        | open      | rtsp                       |                                         |   |      |        |  |
|                 | 192.168.100.71                |      | 2869       | tcp        | open      | http                       | Microsoft HTTPAPI httpd 2.0 (SSDP/UPnP) |   |      |        |  |
|                 | 192.168.100.252               |      | 5357       | tcp        | open      | http                       | Microsoft HTTPAPI httpd 2.0 (SSDP/UPnP) |   |      |        |  |
|                 |                               |      | 6646       | tcp        | open      | unknown                    |                                         |   |      |        |  |
|                 |                               |      | 10243      | tcp        | open      | http                       | Microsoft HTTPAPI httpd 2.0 (SSDP/UPnP) |   |      |        |  |
|                 |                               |      | 49152      | tcp        | open      | msrpc                      | Microsoft Windows KPC                   |   |      |        |  |
|                 |                               |      | 49153      | tcp        | open      | msrpc                      | Microsoft Windows RPC                   |   |      |        |  |
|                 |                               |      | 49104      | tcp        | open      | msrpc                      | Microsoft Windows RPC                   |   |      |        |  |
|                 |                               |      | 49155      | tcp        | open      | msrpc                      | Microsoft Windows KPC                   |   |      |        |  |
|                 |                               | •    | 49161      | tcp        | open      | msrpc                      | Microsoft Windows RPC                   |   |      |        |  |
|                 |                               |      |            |            |           |                            |                                         |   |      |        |  |
|                 |                               |      |            |            |           |                            |                                         |   |      |        |  |
|                 |                               |      |            |            |           |                            |                                         |   |      |        |  |
|                 |                               |      |            |            |           |                            |                                         |   |      |        |  |
|                 |                               |      |            |            |           |                            |                                         |   |      |        |  |
|                 |                               |      |            |            |           |                            |                                         |   |      |        |  |
|                 |                               |      |            |            |           |                            |                                         |   |      |        |  |
|                 |                               |      |            |            |           |                            |                                         |   |      |        |  |
|                 |                               |      |            |            |           |                            |                                         |   |      |        |  |
|                 |                               |      |            |            |           |                            |                                         |   |      |        |  |
|                 | Filtruj hosty                 |      |            |            |           |                            |                                         |   |      |        |  |

• topologia - graficzny podgląd sieci

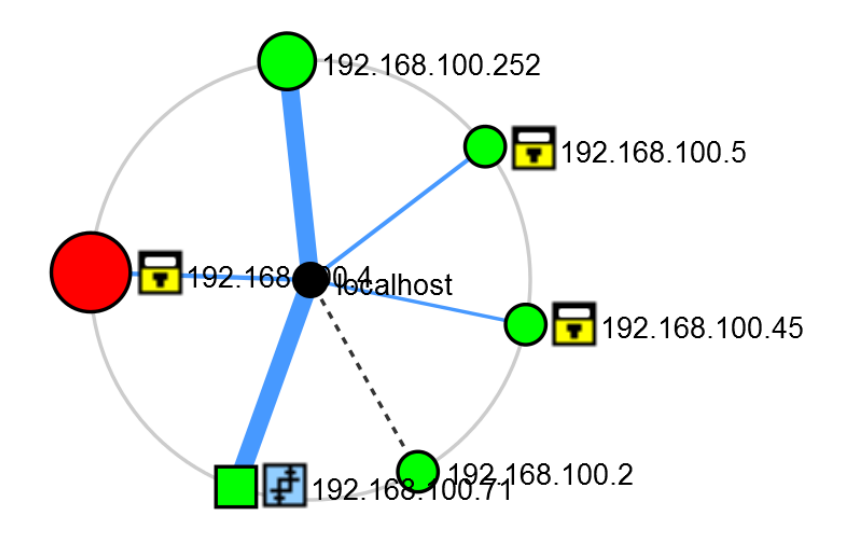

• **szczegóły hosta** - informacje na temat hosta, ile ma portów otwartych, jaki posiada system, adres MAC oraz inne ciekawe informacje.

| - Zenmap                                                                           | - 1                     | ×      |
|------------------------------------------------------------------------------------|-------------------------|--------|
| Sk <u>a</u> n Narzędzja <u>P</u> rofil Pomoc                                       |                         |        |
| Cel: 192.168.100.* V Profil: Intense scan                                          | ✓ Skan                  | Anuluj |
| Komenda: nmap -T4 -A -v 192.168.100.*                                              |                         |        |
| Hosty Usługi Wynik działania Nmapa Porty / Hosty   Topologia Szczegóły hosta Skany |                         |        |
| System 4 Host 🔺 🖂 192.168.100.4                                                    |                         | ^      |
| 192.168.100.2 E Status hosta                                                       |                         |        |
| 192.168.100.4 Stan: up                                                             |                         |        |
| 92.168.100.5 Otwarte porty: 13                                                     |                         |        |
| 192.168.100.45 Phillowale ports: 967                                               |                         |        |
| 192.168.100.71      Przeskanowane porty: 1000                                      |                         |        |
| 192.168.100.252     Czas od właczenia: 2693                                        |                         |        |
| Ostatnie uruchomienie: Sat Dec 27 17:30:10 2014                                    |                         |        |
| Advan                                                                              |                         |        |
| IPv4: 192.168.100.4                                                                |                         |        |
| IPv6: Niedostępne                                                                  |                         |        |
| MAC: 24:FD:52:FF:CD:AF                                                             |                         |        |
| System operacyiny                                                                  |                         |        |
| Nazwa: Microsoft Windows 7 Professional or Win                                     | ndows 8                 |        |
| Dokładność: 1                                                                      | 100%                    |        |
| ⊖ Użyte porty     Port-Protokói-Stan: 135 - tcp - open                             |                         |        |
| Klasy systemów operacyjnych                                                        |                         |        |
| Typ Producent Rodzina systemów operacyjnych Generacja systemu o                    | operacyjnego Dokładnośc |        |
| general purpose Microsoft Windows 8                                                | 100%                    |        |
| 🕀 Sekwencja TCP                                                                    |                         |        |
| Sekwencja IP ID                                                                    |                         |        |
| Sekwencja TCP TS                                                                   |                         |        |
| Filtruj hosty                                                                      |                         | ~      |

3. **OpenVas** jest to darmowy skaner podatności, którego celem jest sprawdzanie poziomu zagrożenia i enumeracja podatności systemów komputerowych oraz sieci z wykorzystaniem bazy specjalnie przygotowanych testów. Jednym z etapów realizacji testów penetracyjnych jest wyszukiwanie oraz analizowanie podatności skanowanej maszyny.

W prezentacji wykorzystano Kali-Linux-1.0.9-vm-amd64...

Pierwszym krokiem jest pobranie pluginów do OpenVas.

Applications > Kali Linux > Vulnerability Analysis > OpenVAS > OpenVas Initial Setup

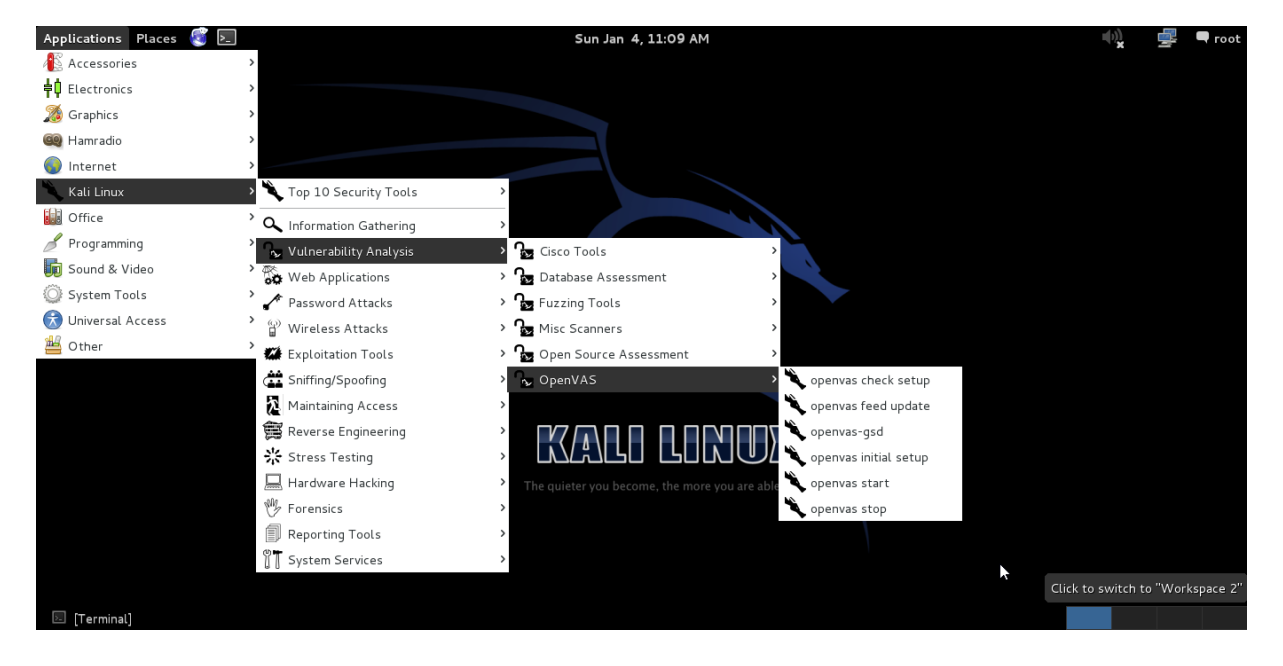

Po uruchomieniu **OpenVas** pobierze wszystkie potrzebne dodatki. Domyślny użytkownik to: **admin**, natomiast hasło należy ustawić.

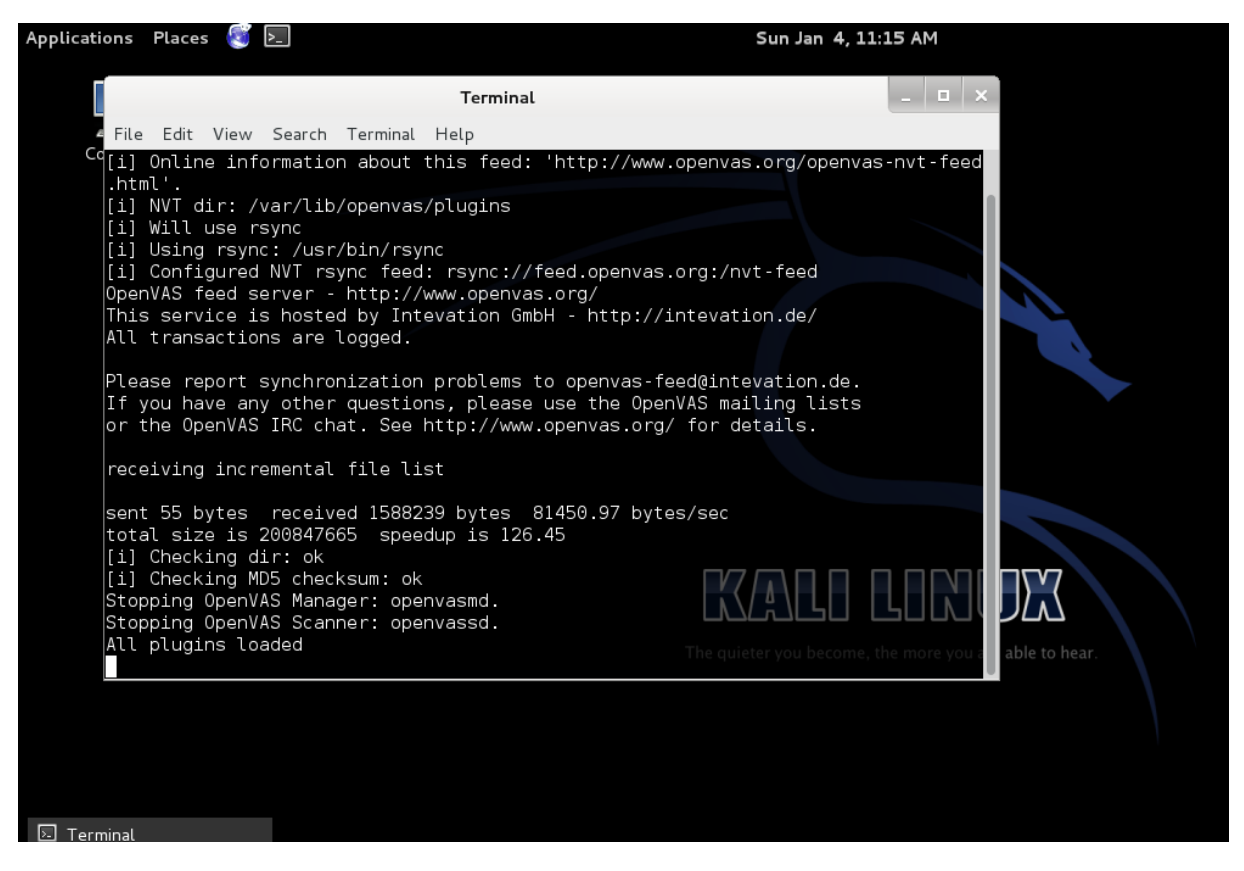

Po pobraniu wszystkich dodatków i ustawieniu hasła, uruchamiamy przeglądarkę i przechodzimy na adres **https://127.0.0.1:9392** albo **https://localhost:9392**. Pojawi się komunikat: **To połączenie jest niezaufane** wystarczy dodać wyjątek.

W oknie logowania wpisujemy:

Login: **admin** Hasło: to które podaliśmy wcześniej

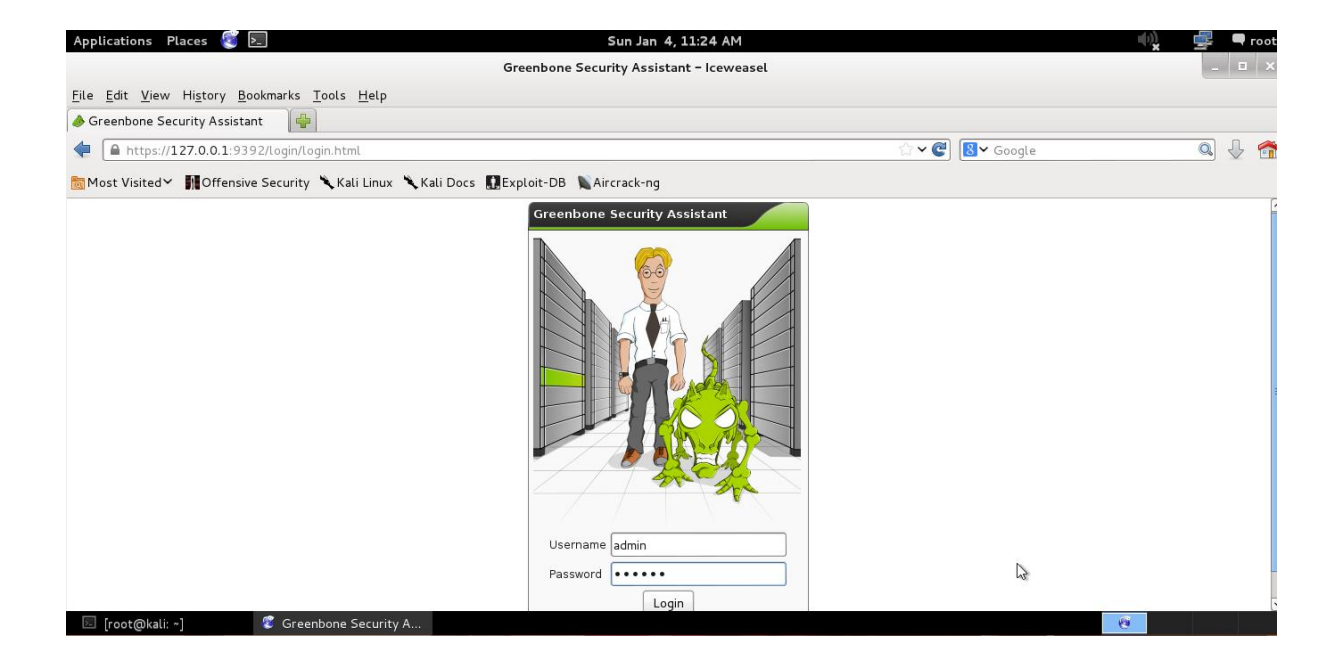

Po zalogowaniu pokaże się Asystent skanowania. W tym widzimy stany naszych skanów oraz możemy zeskanować szybko cel.

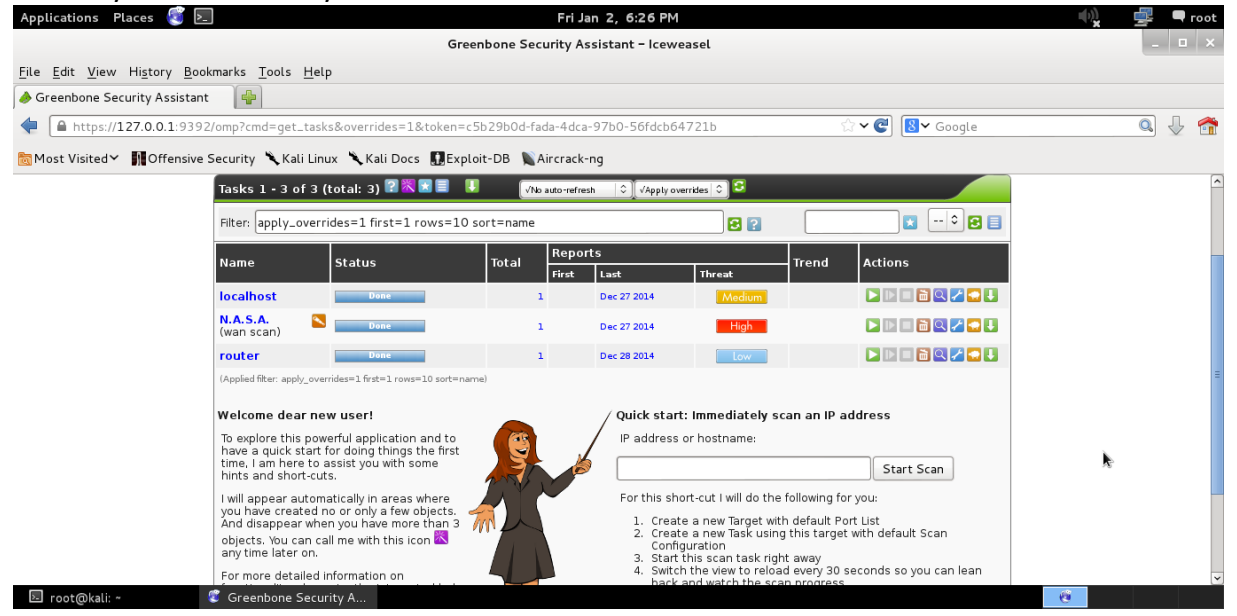

Najważniejszą rzeczą przed rozpoczęciem skanowania jest uaktualnienie NVT Feed. Administration > NVT Feed

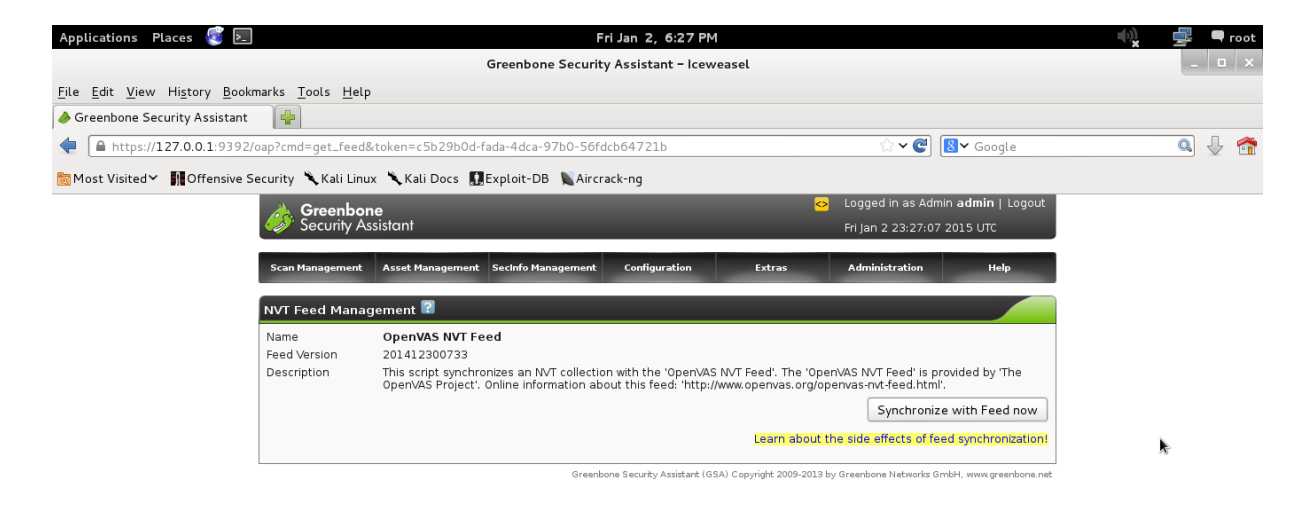

🗵 root@kali: ~ 🦉 Greenbone Security A...

Wybrane opcje:

• Dodawanie użytkownika - Administration > Users

| Applications Places ổ 돈            |                                    |                                 | Fri Jan 2, 6:27 PM                                   |                                       | 4             | 🖌 🚅 🖣 root |
|------------------------------------|------------------------------------|---------------------------------|------------------------------------------------------|---------------------------------------|---------------|------------|
|                                    |                                    | Greenbone S                     | Security Assistant – Iceweasel                       |                                       |               | _ 🗆 ×      |
| <u>File Edit View History Book</u> | kmarks <u>T</u> ools <u>H</u> elp  |                                 |                                                      |                                       |               |            |
| left Security Assistant            | -                                  |                                 |                                                      |                                       |               |            |
| https://127.0.0.1:9392             | ?/oap?cmd=get_users&               | token=c5b29b0d-fada-4dca-97     | 7b0-56fdcb64721b                                     | ି 🗸 🕑 🚺 🖌 ଜ                           | oogle         | 🔍 🕹 🐔      |
| 👼 Most Visited 🗸 👖 Offensive       | Security 🌂 Kali Linux              | 🔨 Kali Docs  🕕 Exploit-DB       | Aircrack-ng                                          |                                       |               |            |
|                                    | Scan Management                    | Asset Management SecInfo Manage | ment Configuration Extras                            | Administration H                      | lelp          | ^          |
|                                    | New User <table-cell></table-cell> |                                 |                                                      |                                       |               |            |
|                                    | Login Name                         |                                 |                                                      |                                       |               | _          |
|                                    | Password                           |                                 |                                                      |                                       |               |            |
|                                    |                                    |                                 |                                                      |                                       |               |            |
|                                    | Role                               | User 🗘                          |                                                      |                                       |               |            |
|                                    | Host Access                        | Allow All                       |                                                      |                                       |               |            |
|                                    |                                    | O Allow: O Deny:                |                                                      |                                       |               |            |
|                                    |                                    |                                 |                                                      |                                       |               |            |
|                                    |                                    |                                 |                                                      | Crea                                  | ite User      | k i        |
|                                    | Users <table-cell></table-cell>    |                                 |                                                      |                                       |               |            |
|                                    | Name                               | Role                            | Host Access                                          | Actio                                 | ns            |            |
|                                    | admin                              | Admin                           | Allow All                                            | $\times$                              | J 📶           |            |
|                                    | aegi                               | Observer                        | Allow All                                            | × 🛛                                   |               |            |
|                                    |                                    |                                 |                                                      |                                       |               |            |
|                                    | r@                                 |                                 | Greenbone Security Assistant (GSA) Copyright 2009-20 | )13 by Greenbone Networks GmbH, www.ç | jreenbone.net | <b>v</b>   |
| 🖭 root@kali: ~                     | Greenbone Security                 | / A                             |                                                      |                                       |               |            |

Poza podstawowymi polami takimi jak Login name i Passowrd jest także rola jaką może dostać nowy użytkownik a są nimi: Admin, User i Observer, możemy także ustawić dostęp dla danego użytkownika: Allow All, Allow oraz Deny.

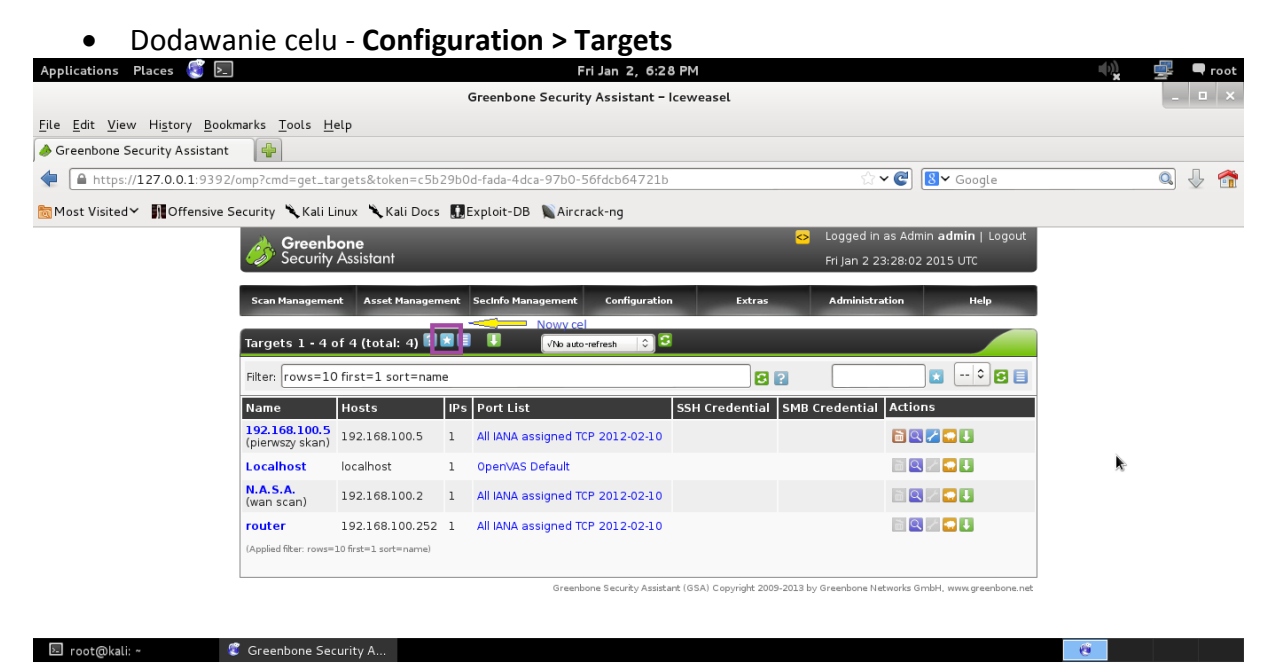

Aby dodać nowy cel należy przycisnąć przyciski z białą gwiazdką. W kolejnym oknie uzupełniamy:

Name: nazwa skanu

Hosts: możemy wpisać albo wybrać z pliku (liczba hostów nie jest ograniczona do 1) Port List: porty do skanowania. Ustawienia można zmieniać w - **Configuration > Port Lists** 

| Applications Places           | 籆 🛌 Fri Jan 2, 6:29 PM                                                                                         | 📢 🚅 🗬 root   |
|-------------------------------|----------------------------------------------------------------------------------------------------|--------------|
|                               | Greenbone Security Assistant – Iceweasel                                                                       | _ <b>_</b> × |
| <u>File Edit View History</u> | Bookmarks Tools Help                                                                                           |              |
| left Ass                      | sistant 🗣                                                                                                    |              |
| https://127.0.0.1             | 1:9392/omp?cmd=new_task&overrides=1&token=c5b29b0d-fada-4dca-97b0-56fdcb64721b 🗘 ♥ 🕑 関 ♥ Google                | 🧟 🕹 🐔        |
| offe≣Most Visited ✓ MOffe     | ansive Security 🥆 Kali Linux 🌂 Kali Docs 🛄 Exploit-DB 🐚 Aircrack-ng                                            |              |
|                               | Greenbone     O     Logged in as Admin admin   Logout       Security Assistant     Fri Jan 2 23:28:46 2015 UTC |              |
|                               | Scan Management Asset Management SecInfo Management Configuration Extras Administration Help                   |              |
|                               | Tasks                                                                                                    | =            |
|                               | Notes                                                                                                    |              |
|                               | Overrides                                                                                                    |              |
|                               | Comment (optional)                                                                                             |              |
|                               | Scan Config Full and fast                                                                                      |              |
|                               | Scan Targets 192.168.100.5                                                                                     |              |
|                               | Alerts (optional) 🗘 +                                                                                          |              |
|                               | Schedule (optional) 🗘                                                                                          |              |
|                               | Slave (optional) 🗘                                                                                             |              |
|                               | Observers (optional)                                                                                           |              |
|                               |                                                                                                    |              |

W tym oknie tworzymy nowe zadanie.

Name: nazwa zadania

Scan Config: w tym polu możemy wybrać konfiguracje skanowania

Scan Targets: nazwa naszego celu

Alerts: tu możemy wybrać rodzaj alarmu - Configuration > Alerts

Schedule: wybór zaplanowanego czasu skanowania- Configuration > Schedules

Po uzupełnieniu wystarczy wcisnąć Create Task

### Aktywne oraz zakończone skany można podglądnąć w oknie **Scan Management > Tasks**

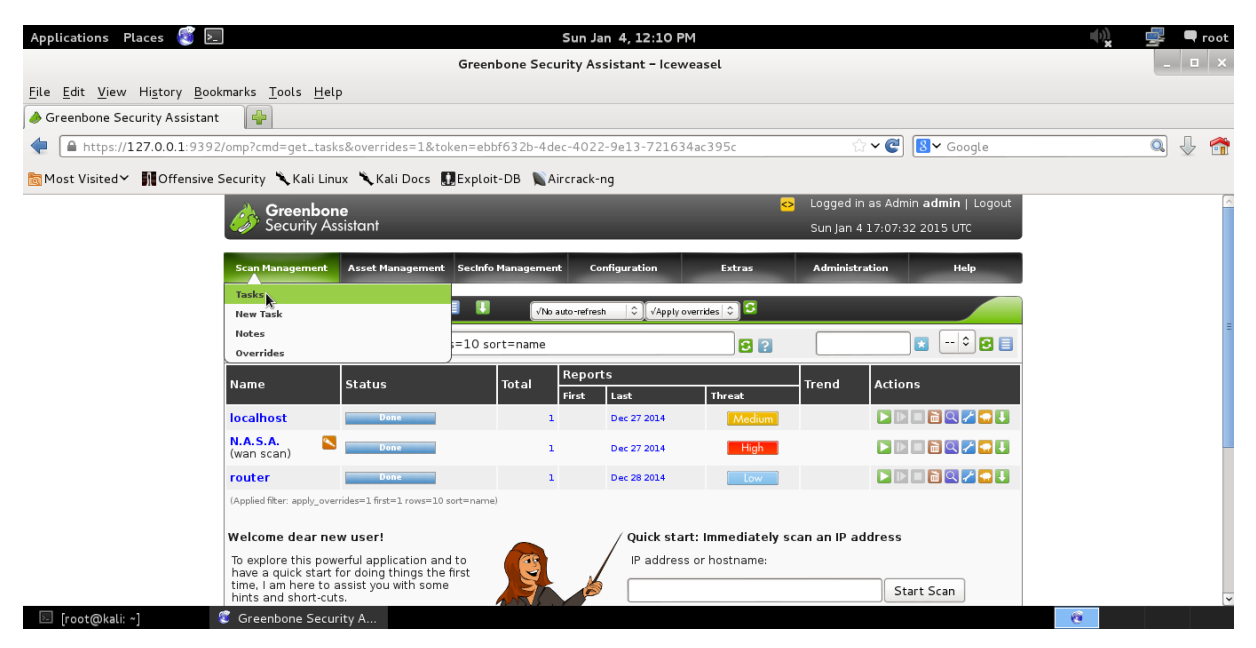

Pasek statusu będzie się uaktualniał co 10, 30, 60 sek. aż dojdzie do 100%, jeśli odpowiednio zmienimy opcje z **No auto-refresh** oraz wciśnięciu zielonego przycisku odśwież aby zapisać zmiany.

Po zakończeniu skanowania pojawią się w:

Stanus: napis Done zamiast procentów Total: liczba przeprowadzonych skanów Last: data ostatniego skanowana Threat: poziom zagrożenia

## Aby obejrzeć raport ze skanowania danego celu klikamy na datę ostatniego skanowania.

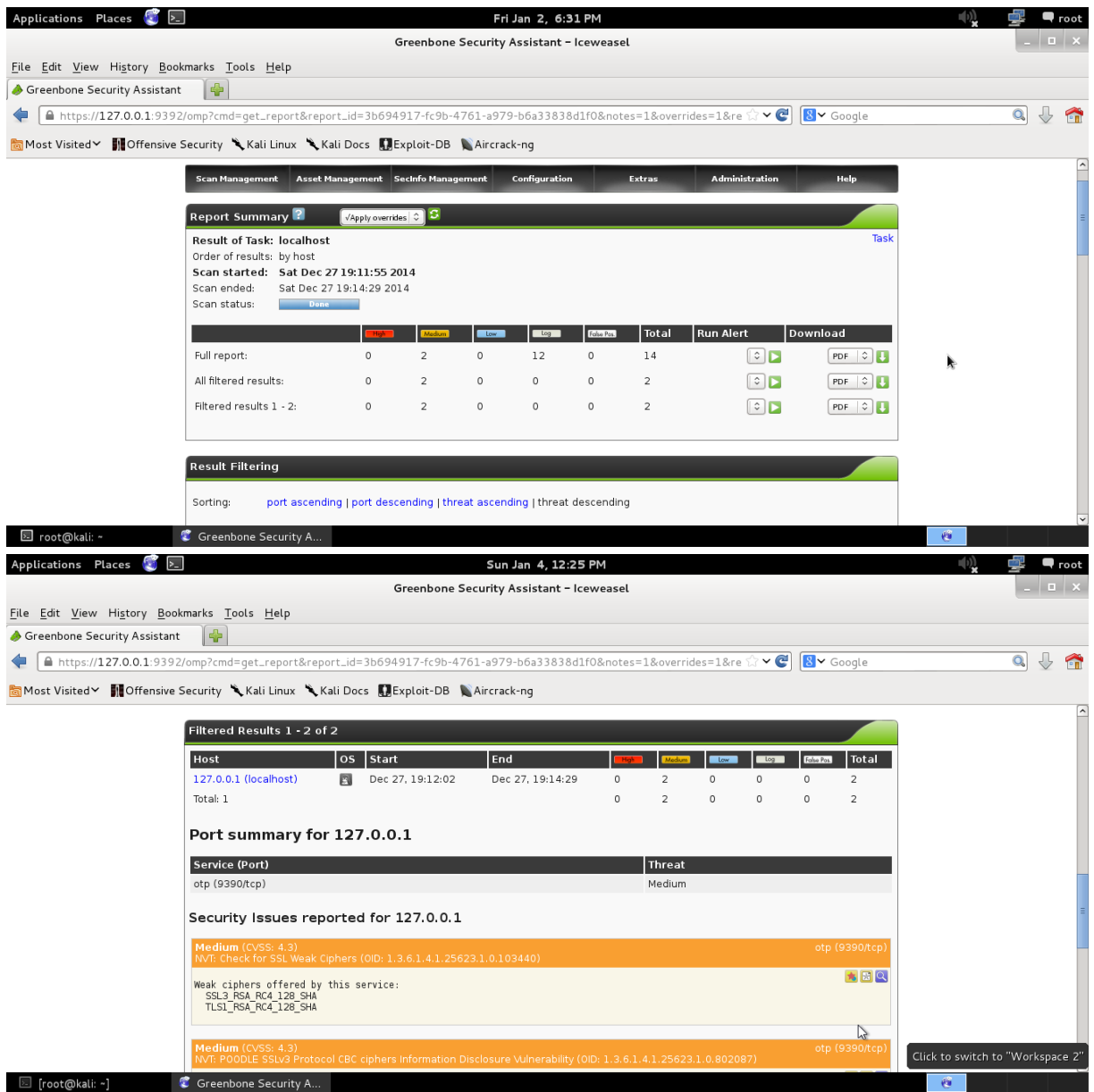

Każdy raport można pobrać i zapisać w wielu formatach.

# Skanowanie sieci za pomocą Advanced IP Scanner

- 1. Uruchom Advanced IP Scanner.
- 2. Po uruchomieniu wprowadź zakres sieć 192.168.5.1 192.168.5.254 i naciśnij SKAN

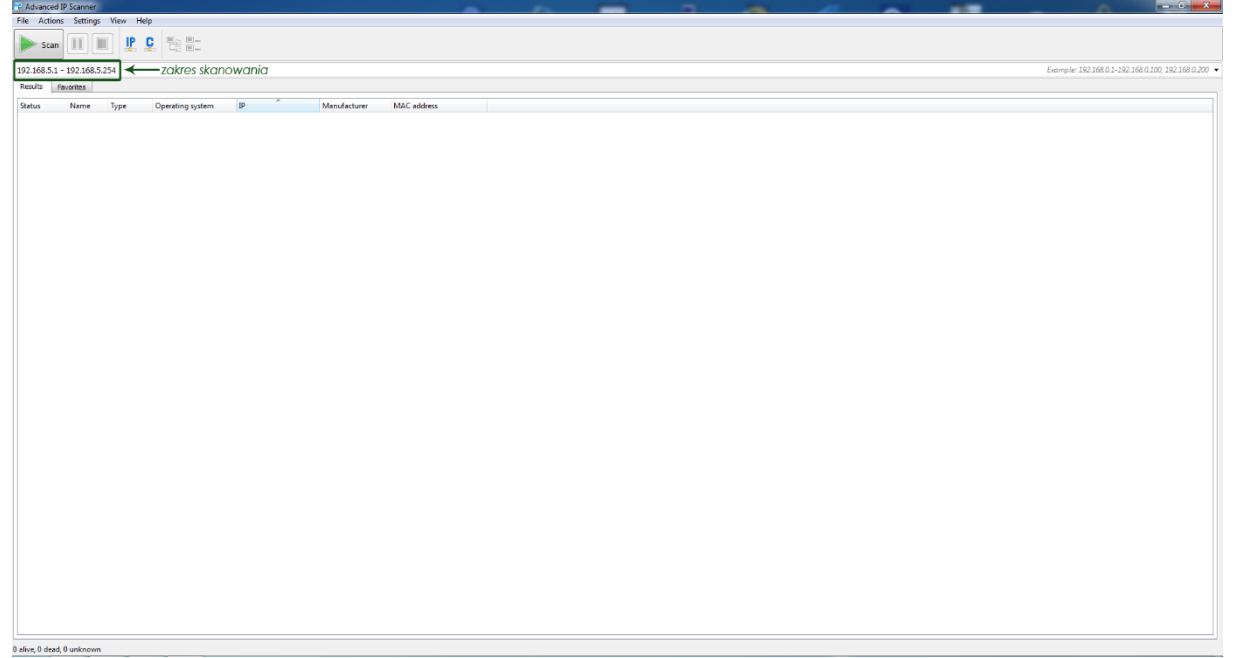

3. O zakończonym skanowaniu program poinformuje na dole okienka po lewej stronie.

| Advanced       | IP Scanner             |               |                |                     |                                |                    | - | 200 | - | - | <br>                 | - 6 - X-                       |
|----------------|------------------------|---------------|----------------|---------------------|--------------------------------|--------------------|---|-----|---|---|----------------------|--------------------------------|
| File Actio     | ns Settings View Help  |               |                |                     |                                |                    |   |     |   |   |                      |                                |
| Scar           |                        |               |                |                     |                                |                    |   |     |   |   |                      |                                |
| 192.168.5.1    | - 192.168.5.254        |               |                |                     |                                |                    |   |     |   |   | Example: 192.168.0.1 | -192 168 0 100 192 168 0 200 - |
| Results        | Favorites              |               |                |                     |                                |                    |   |     |   |   |                      |                                |
| Status         | Name                   | Type Op       | erating system | IP .                | Manufacturer                   | MAC address        |   |     |   |   |                      |                                |
|                | r1.prz.rzeszow.pl      |               |                | 192.168.5.1         | CISCO SYSTEMS, INC.            | 00:12:DA:67:9E:C0  |   |     |   |   |                      |                                |
|                | OPNET                  |               |                | 192.168.5.7         | Orade Corporation              | 00:21:28:81:FA:80  |   |     |   |   |                      |                                |
| > 🖳            | sun9.prz.rzeszow.pl    |               |                | 192.168.5.19        | ASUSTek COMPUTER INC.          | 00:1F:C6:E4:EB:EA  |   |     |   |   |                      |                                |
| 5 🖷            | Es108-0.zsr.prz.edu.pl | Print server  |                | 192.168.5.30        | D-Link Corporation             | 00:18:11:C5:62:D6  |   |     |   |   |                      |                                |
| > 💻            | DmSystem               | Win           | dows           | 192.168.5.74        | GIGA-BYTE TECHNOLOGY CO., LTD. | 50:E5:49:33:C8:93  |   |     |   |   |                      |                                |
|                | DmSystem               |               |                | 192.168.5.75        | GIGA-BYTE TECHNOLOGY CO., LTD. | \$0:E5:49:33:D4:83 |   |     |   |   |                      |                                |
| > 👳            | DRUK1                  | Print server  |                | 192.168.5.170       | RICOH COMPANY LTD.             | 00:00:74:98:22:88  |   |     |   |   |                      |                                |
| > 💻            | NPI180CD1              |               |                | 192.168.5.171       | Hewlett-Packard Company        | 00:1F:29:18:0C:D1  |   |     |   |   |                      |                                |
| > 💵            | 192.168.5.217          |               |                | 192.168.5.217       | KONECA MINOLTA HOLDINGS, INC.  | 00:20:68:DC:D4:4D  |   |     |   |   |                      |                                |
| 2 💻            | NP13E28FA              |               |                | 192.168.5.253       | Hewlett-Packard Company        | D4:85:64:3E:28:FA  |   |     |   |   |                      |                                |
|                |                        |               |                |                     |                                |                    |   |     |   |   |                      |                                |
|                |                        |               |                |                     |                                |                    |   |     |   |   |                      |                                |
|                |                        |               |                |                     |                                |                    |   |     |   |   |                      |                                |
|                |                        |               |                |                     |                                |                    |   |     |   |   |                      |                                |
|                |                        |               |                |                     |                                |                    |   |     |   |   |                      |                                |
|                |                        |               |                |                     |                                |                    |   |     |   |   |                      |                                |
|                |                        |               |                |                     |                                |                    |   |     |   |   |                      |                                |
|                |                        |               |                |                     |                                |                    |   |     |   |   |                      |                                |
|                |                        |               |                |                     |                                |                    |   |     |   |   |                      |                                |
|                |                        |               |                |                     |                                |                    |   |     |   |   |                      |                                |
|                |                        |               |                |                     |                                |                    |   |     |   |   |                      |                                |
|                |                        |               |                |                     |                                |                    |   |     |   |   |                      |                                |
|                |                        |               |                |                     |                                |                    |   |     |   |   |                      |                                |
|                |                        |               |                |                     |                                |                    |   |     |   |   |                      |                                |
|                |                        |               |                |                     |                                |                    |   |     |   |   |                      |                                |
|                |                        |               |                |                     |                                |                    |   |     |   |   |                      |                                |
|                |                        |               |                |                     |                                |                    |   |     |   |   |                      |                                |
|                |                        |               |                |                     |                                |                    |   |     |   |   |                      |                                |
|                |                        |               |                |                     |                                |                    |   |     |   |   |                      |                                |
|                |                        |               |                |                     |                                |                    |   |     |   |   |                      |                                |
|                |                        |               |                |                     |                                |                    |   |     |   |   |                      |                                |
|                |                        |               |                |                     |                                |                    |   |     |   |   |                      |                                |
|                |                        |               |                |                     |                                |                    |   |     |   |   |                      |                                |
|                | 10/                    | adrosów aktuw | nuch 244 n     | ieznanych           |                                |                    |   |     |   |   |                      |                                |
| av anve, u dea | ad, 2++ dhknown        | au sour uniyw | 17011/2441     | in an in the second |                                |                    |   |     |   |   |                      |                                |

4. Na liście znajdź adres **192.168.5.74**, odczytaj informacje na temat systemu operacyjnego oraz adres karty MAC.

| File Action | s Settings View Help   |              |                  |                  |                                |                   | - | ~ ~ |  |
|-------------|------------------------|--------------|------------------|------------------|--------------------------------|-------------------|---|-----|--|
| - ACTION    |                        |              |                  |                  |                                |                   |   |     |  |
| Scan        |                        |              |                  |                  |                                |                   |   |     |  |
| 103 169 5 1 | 102 149 5 254          |              |                  |                  |                                |                   |   |     |  |
| 192.108.3.1 | 192.108.3.234          |              |                  |                  |                                |                   |   |     |  |
| Results F   | avontes                |              |                  |                  |                                |                   |   |     |  |
| Status      | Name                   | Type         | Operating system | IP               | Manufacturer                   | MAC address       |   |     |  |
|             | r1.prz.rzeszow.pl      |              |                  | 192.168.5.1      | CISCO SYSTEMS, INC.            | 00:12:DA:67:9E:C0 |   |     |  |
| 1           | OPNET                  |              |                  | 192.168.5.7      | Orade Corporation              | 00:21:28:81:FA:80 |   |     |  |
| > 🕎         | sun9.prz.rzeszow.pl    |              |                  | 192.168.5.19     | ASUSTER COMPUTER INC.          | 00:1F:C6:E4:E8:EA |   |     |  |
| > <u>*</u>  | Es108-0.zsr.prz.edu.pl | Print server |                  | 192.168.5.30     | D-Link Corporation             | 00:18:11:C5:62:D6 |   |     |  |
| >           | DmSystem               |              | Windows          | 192.168.5.74     | GIGA-BYTE TECHNOLOGY CO., LTD. | 50:E5:49:33:C8:93 |   |     |  |
| +           | DmSystem               |              |                  | 192.168.5.75     | GIGA-BYTE TECHNOLOGY CO., LTD. | 50:E5:49:33:D4:83 |   |     |  |
| > =         | DRUK1                  | Print server |                  | 192.168.5.170    | RICOH COMPANY LTD.             | 00:00:74:98:22:88 |   |     |  |
| 2 -         | NPI180CD1              |              |                  | 192, 168, 5, 171 | Hewlett-Packard Company        | 00:1F:29:18:0C:D1 |   |     |  |
| 2 4         | 192.168.5.217          |              |                  | 192.168.5.217    | KONECA MENOLTA HOLDINGS, INC.  | 00:20:68:DC:D4:4D |   |     |  |
| 2. 🖳        | NP13E28FA              |              |                  | 192.168.5.253    | Hewlett-Packard Company        | D4:85:64:3E:28:FA |   |     |  |
|             |                        |              |                  |                  |                                |                   |   |     |  |
|             |                        |              |                  |                  |                                |                   |   |     |  |
|             |                        |              |                  |                  |                                |                   |   |     |  |
|             |                        |              |                  |                  |                                |                   |   |     |  |
|             |                        |              |                  |                  |                                |                   |   |     |  |
|             |                        |              |                  |                  |                                |                   |   |     |  |
|             |                        |              |                  |                  |                                |                   |   |     |  |
|             |                        |              |                  |                  |                                |                   |   |     |  |
|             |                        |              |                  |                  |                                |                   |   |     |  |
|             |                        |              |                  |                  |                                |                   |   |     |  |
|             |                        |              |                  |                  |                                |                   |   |     |  |
|             |                        |              |                  |                  |                                |                   |   |     |  |
|             |                        |              |                  |                  |                                |                   |   |     |  |
|             |                        |              |                  |                  |                                |                   |   |     |  |
|             |                        |              |                  |                  |                                |                   |   |     |  |
|             |                        |              |                  |                  |                                |                   |   |     |  |
|             |                        |              |                  |                  |                                |                   |   |     |  |
|             |                        |              |                  |                  |                                |                   |   |     |  |
|             |                        |              |                  |                  |                                |                   |   |     |  |
|             |                        |              |                  |                  |                                |                   |   |     |  |
|             |                        |              |                  |                  |                                |                   |   |     |  |
|             |                        |              |                  |                  |                                |                   |   |     |  |
|             |                        |              |                  |                  |                                |                   |   |     |  |
|             |                        |              |                  |                  |                                |                   |   |     |  |
|             |                        |              |                  |                  |                                |                   |   |     |  |
|             |                        |              |                  |                  |                                |                   |   |     |  |
|             |                        |              |                  |                  |                                |                   |   |     |  |
|             |                        |              |                  |                  |                                |                   |   |     |  |

5. Kliknij prawym przyciskiem myszy na nazwę znalezionego adresu i sprawdź czy dany komputer udostępnia jakieś pliki. Służy do tego opcja **Explore.** 

| File Actio     | ns Settings View    | Help                                                                                                    |              |                  |               | <u> </u>                       | _                   |
|----------------|---------------------|----------------------------------------------------------------------------------------------------|--------------|------------------|---------------|--------------------------------|---------------------|
| Sca            |                     | ₽ <b>₽ 1</b> :                                                                                                    |              |                  |               |                                |                     |
| 192.168.5.     | • 192.168.5.254     |                                                                                                    |              |                  |               |                                |                     |
| Results        | Favorites           |                                                                                                    |              |                  |               |                                |                     |
| Status         | Name                |                                                                                                    | Type         | Operating system | p ^           | Manufacturer                   | MAC address         |
|                | r1.prz.rzeszow.pl   |                                                                                                    |              |                  | 192.168.5.1   | CISCO SYSTEMS, INC.            | 00:12:DA:67:9E:C0   |
|                | OPNET               |                                                                                                    |              |                  | 192.168.5.7   | Oracle Corporation             | 00:21:28:81:FA:80   |
| > 📮            | sun9.prz.rzeszow.   | pl                                                                                                    |              |                  | 192.168.5.19  | ASUSTH: COMPUTER INC.          | 00:1F:C6:E4:EB:EA   |
| > 👳            | Es 108-0.zsr.prz.ed | lu.pl                                                                                                    | Print server |                  | 192.168.5.30  | D-Link Corporation             | 00:1B:11:C5:62:D6   |
| 4 🖳            | DmSystem            | for the second second s |              | Windows          | 192.168.5.74  | GIGA-BITE TECHNOLOGY CO., LTD. | 50:E5:49:33:C8:93   |
|                | <b>B</b> Autor (1   | Conv                                                                                                    | 1            |                  |               |                                |                     |
|                | DmSystem            | copy                                                                                                    |              |                  | 192.168.5.75  | GIGA-BYTE TECHNOLOGY CO., LTD. | 50:E5:49:33:D4:83   |
| > 📮            | DRUK1               | Add to favorites                                                                                                    | Print server |                  | 192.168.5.170 | RECOH COMPANY LTD.             | 00:00:74:98:25:68   |
| > 📮            | NPI 1B0CD 1         | Rescan selected                                                                                                    |              |                  | 192.168.5.171 | Hewlett-Packard Company        | 00: 1F:29: 1B:0C:D1 |
| ▶ 📮            | 192.168.5.217       |                                                                                                    |              |                  | 192.168.5.217 | KONICA MINOLTA HOLDINGS, INC.  | 00:20:68:DC:D4:4D   |
| ▶ 📮            | NP13E28FA           | Wake-On-LAN                                                                                                    |              |                  | 192.168.5.253 | Hewlett-Packard Company        | D4:85:64:3E:28:FA   |
|                |                     | Abort shut down                                                                                                    |              |                  |               |                                |                     |
|                |                     |                                                                                                    |              |                  |               |                                |                     |
|                |                     | RDP                                                                                                    |              |                  |               |                                |                     |
|                |                     | Radmin +                                                                                                    |              |                  |               |                                |                     |
|                |                     |                                                                                                    | 1            |                  |               |                                |                     |
|                |                     |                                                                                                    |              |                  |               |                                |                     |
|                |                     |                                                                                                    |              |                  |               |                                |                     |
|                |                     |                                                                                                    |              |                  |               |                                |                     |
|                |                     |                                                                                                    |              |                  |               |                                |                     |
|                |                     |                                                                                                    |              |                  |               |                                |                     |
|                |                     |                                                                                                    |              |                  |               |                                |                     |
|                |                     |                                                                                                    |              |                  |               |                                |                     |
|                |                     |                                                                                                    |              |                  |               |                                |                     |
|                |                     |                                                                                                    |              |                  |               |                                |                     |
|                |                     |                                                                                                    |              |                  |               |                                |                     |
|                |                     |                                                                                                    |              |                  |               |                                |                     |
|                |                     |                                                                                                    |              |                  |               |                                |                     |
|                |                     |                                                                                                    |              |                  |               |                                |                     |
|                |                     |                                                                                                    |              |                  |               |                                |                     |
|                |                     |                                                                                                    |              |                  |               |                                |                     |
|                |                     |                                                                                                    |              |                  |               |                                |                     |
|                |                     |                                                                                                    |              |                  |               |                                |                     |
| 10 - 5 - 0 - 4 | 1.244               |                                                                                                    |              |                  |               |                                |                     |

6. Kliknij ponownie PPM i z **TOOLS** wybierz opcje **PING**.

| Advanced        | IP Scanner                |                 |                  |                   |                                     |                                  | A   | - |                                                    |
|-----------------|---------------------------|-----------------|------------------|-------------------|-------------------------------------|----------------------------------|-----|---|----------------------------------------------------|
| File Action     | s Settings View Help      |                 |                  |                   |                                     |                                  |     |   |                                                    |
| Scan            |                           | 18 2:           |                  |                   |                                     |                                  |     |   |                                                    |
| 192.168.5.1     | - 192.168.5.254           |                 |                  |                   |                                     |                                  |     |   | Example: 192.168.0.1-192.168.0.100.192.168.0.200 - |
| Results         | avorites                  |                 |                  |                   |                                     |                                  |     |   |                                                    |
| Status          | Name<br>r1.prz.rzeszow.pl | Туре            | Operating system | IP<br>192.168.5.1 | Manufacturer<br>CISCO SYSTEMS, INC. | MAC address<br>00:12:DA:67:9E:C0 |     |   |                                                    |
| -               | OPNET                     |                 |                  | 192.168.5.7       | Orade Corporation                   | 00:21:28:81:FA:80                |     |   |                                                    |
| ≥ ₩             | sun9.prz.rzeszow.pl       |                 |                  | 192.168.5.19      | ASUSTER COMPUTER INC.               | 00: 1F:C6:E4:EB:EA               |     |   |                                                    |
| 1               | Es 108-0.zsr.prz.edu.pl   | Print ser       | ver              | 192.168.5.30      | D-Unk Corporation                   | 00:18:11:C5:62:D6                | i i |   |                                                    |
| -               | DmSystem                  | Explore         | Windows          | 192.168.5.74      | GEGA-BYTE TECHNOLOGY CO.,LTD.       | 50:E5:49:33:08:93                | 1   |   |                                                    |
|                 | DmSystem                  | Copy +          |                  | 192, 168, 5, 75   | GEGA-BYTE TECHNOLOGY CO.,LTD.       | 50:65:49:33:D4:83                |     |   |                                                    |
| 2 📮             | DRUK1                     | Rescan selected | ver              | 192.168.5.170     | RECOH COMPANY LTD.                  | 00:00:74:98:25:68                |     |   |                                                    |
| 2 🖤             | NPI180CD1                 | Save selected   |                  | 192.168.5.171     | Hewlett-Packard Company             | 00: 1F:29: 18:0C:D 1             |     |   |                                                    |
| 2 🕎             | 192.168.5.217             |                 |                  | 192.168.5.217     | KONICA MINOLTA HOLDINGS, INC.       | 00:20:68:DC:D4:4D                |     |   |                                                    |
| 2 🖉             | NPI3E28FA                 | Shut down       |                  | 192.168.5.253     | Hewlett-Packard Company             | D4:85:64:3E:28:FA                |     |   |                                                    |
|                 |                           | Abort shut down |                  |                   |                                     |                                  |     |   |                                                    |
|                 | Г                         |                 |                  |                   |                                     |                                  |     |   |                                                    |
|                 | L                         | Tools •         | Ping             |                   |                                     |                                  |     |   |                                                    |
|                 |                           | Row             | Tracert          |                   |                                     |                                  |     |   |                                                    |
|                 | _                         | Neamin          | Telnet<br>SSM    |                   |                                     |                                  |     |   |                                                    |
|                 |                           |                 | 3311             |                   |                                     |                                  |     |   |                                                    |
|                 |                           |                 |                  |                   |                                     |                                  |     |   |                                                    |
|                 |                           |                 |                  |                   |                                     |                                  |     |   |                                                    |
|                 |                           |                 |                  |                   |                                     |                                  |     |   |                                                    |
|                 |                           |                 |                  |                   |                                     |                                  |     |   |                                                    |
|                 |                           |                 |                  |                   |                                     |                                  |     |   |                                                    |
|                 |                           |                 |                  |                   |                                     |                                  |     |   |                                                    |
|                 |                           |                 |                  |                   |                                     |                                  |     |   |                                                    |
|                 |                           |                 |                  |                   |                                     |                                  |     |   |                                                    |
|                 |                           |                 |                  |                   |                                     |                                  |     |   |                                                    |
|                 |                           |                 |                  |                   |                                     |                                  |     |   |                                                    |
|                 |                           |                 |                  |                   |                                     |                                  |     |   |                                                    |
|                 |                           |                 |                  |                   |                                     |                                  |     |   |                                                    |
|                 |                           |                 |                  |                   |                                     |                                  |     |   |                                                    |
|                 |                           |                 |                  |                   |                                     |                                  |     |   |                                                    |
|                 |                           |                 |                  |                   |                                     |                                  |     |   |                                                    |
|                 |                           |                 |                  |                   |                                     |                                  |     |   |                                                    |
|                 |                           |                 |                  |                   |                                     |                                  |     |   |                                                    |
|                 |                           |                 |                  |                   |                                     |                                  |     |   |                                                    |
| 10 alive, 0 dea | d, 244 unknown            |                 |                  |                   |                                     |                                  |     |   |                                                    |

 Przejmij pełną kontrolę nad komputerem z adresem ip: 192.168.5.74, aby tego dokonać kliknij na trójkąt obok ikony komputera naszego celu i rozwiń menu, w którym znajduje się dodatkowe oprogramowanie pod nazwą RADMIN. Kliknij PPM na Radmin (v3 Radmin Authentication) i wybierz FULL CONTROL.

| File Actions Settings        | View Help        |              |                 |                  |                                |                   |  |                                                 |
|------------------------------|------------------|--------------|-----------------|------------------|--------------------------------|-------------------|--|-------------------------------------------------|
|                              |                  |              |                 |                  |                                |                   |  |                                                 |
| Scan II III                  | ] ₩ ₩ वि 🖦       |              |                 |                  |                                |                   |  |                                                 |
| 192.168.5.1 - 192.168.5.25   | 54               |              |                 |                  |                                |                   |  | Example: 192.168.0.1-192.168.0.100, 192.168.0.2 |
| Results Favorites            |                  |              |                 |                  |                                |                   |  |                                                 |
| Status Name                  |                  | Type Or      | perating system | 1p ^             | Manufacturer                   | MAC address       |  |                                                 |
| r1.prz.rzeszo                | w.pl             |              |                 | 192.168.5.1      | CISCO SYSTEMS, INC.            | 00:12:0A:67:9E:C0 |  |                                                 |
| P OPNET                      |                  |              |                 | 192.168.5.7      | Oracle Corporation             | 00:21:28:81:FA:80 |  |                                                 |
| b 📮 sun9.prz.rzes            | zow.pl           |              |                 | 192.168.5.19     | ASUSTER COMPUTER INC.          | 00:1F:C6:E4:EB:EA |  |                                                 |
| ) 📮 Es108-0.250p             | vz.edu.pl        | Print server |                 | 192.158.5.30     | D-Link Corporation             | 00:18:11:C5:62:D6 |  |                                                 |
| 🖌 💻 DmSystem                 |                  | Wa           | ndows           | 192.158.5.74     | GIGA-BYTE TECHNOLOGY CO., LTD. | 50:E5:49:33:C8:93 |  |                                                 |
| 🐯 Radmin (                   | v3Re             |              |                 |                  |                                |                   |  |                                                 |
| DesGystem                    | Full Control     | -            |                 | 192.168.5.75     | GIGA-BYTE TECHNOLOGY CO., LTD. | 50:E5:49:33:04:83 |  |                                                 |
| DRUK1                        | 2 Teinet         | mint server  |                 | 192, 168, 5, 170 | RECOH COMPANY LTD.             | 00:00:74:96:26:88 |  |                                                 |
| NP1BOCD1                     | 4. File Transfer |              |                 | 192.168.5.171    | Henlett-Packard Company        | 00:1F:29:18:0C:D1 |  |                                                 |
| ▶ 📮 192.168.5.21             | 17 🚺 Shutdown    |              |                 | 192, 168, 5, 217 | KONECA MINOLTA HOLDINGS, INC.  | 00:20:68:DC:D4:40 |  |                                                 |
| P 📮 NPI3E28FA                | 🍕 Chat           |              |                 | 192.168.5.253    | Hewlett-Packard Company        | D4:85:64:3E:28:FA |  |                                                 |
|                              | Voice Chat       |              |                 |                  |                                |                   |  |                                                 |
|                              | Send Message     |              |                 |                  |                                |                   |  |                                                 |
|                              |                  |              |                 |                  |                                |                   |  |                                                 |
|                              |                  |              |                 |                  |                                |                   |  |                                                 |
|                              |                  |              |                 |                  |                                |                   |  |                                                 |
|                              |                  |              |                 |                  |                                |                   |  |                                                 |
|                              |                  |              |                 |                  |                                |                   |  |                                                 |
|                              |                  |              |                 |                  |                                |                   |  |                                                 |
|                              |                  |              |                 |                  |                                |                   |  |                                                 |
|                              |                  |              |                 |                  |                                |                   |  |                                                 |
|                              |                  |              |                 |                  |                                |                   |  |                                                 |
|                              |                  |              |                 |                  |                                |                   |  |                                                 |
|                              |                  |              |                 |                  |                                |                   |  |                                                 |
|                              |                  |              |                 |                  |                                |                   |  |                                                 |
|                              |                  |              |                 |                  |                                |                   |  |                                                 |
|                              |                  |              |                 |                  |                                |                   |  |                                                 |
|                              |                  |              |                 |                  |                                |                   |  |                                                 |
|                              |                  |              |                 |                  |                                |                   |  |                                                 |
|                              |                  |              |                 |                  |                                |                   |  |                                                 |
|                              |                  |              |                 |                  |                                |                   |  |                                                 |
|                              |                  |              |                 |                  |                                |                   |  |                                                 |
|                              |                  |              |                 |                  |                                |                   |  |                                                 |
|                              |                  |              |                 |                  |                                |                   |  |                                                 |
| 0 alive. 0 dead. 244 unknown | 1                |              |                 |                  |                                |                   |  |                                                 |
|                              | 1 1 1 1          | tro.         |                 |                  |                                |                   |  | 16:38                                           |
|                              |                  |              |                 |                  |                                |                   |  |                                                 |

8. Wpisz login: student i hasło: student.

| Advanced 1      | P Scanner                         |              |                  |                 |                             | <u> </u>                       |      |                                                     |
|-----------------|-----------------------------------|--------------|------------------|-----------------|-----------------------------|--------------------------------|------|-----------------------------------------------------|
| File Action     | Settings View Help                |              |                  |                 |                             |                                |      |                                                     |
| Scan            |                                   |              |                  |                 |                             |                                |      |                                                     |
| 192.168.5.1     | 192.168.5.254                     |              |                  |                 |                             |                                |      | Example: 192.168.0.1-192.168.0.100, 192.168.0.200 💌 |
| Results B       | svorites                          |              |                  |                 |                             |                                |      |                                                     |
| Status          | Name                              | Type         | Operating system | p .             | Manufacturer                | MAC address                    |      |                                                     |
|                 | rl.or.resow.ol                    |              |                  | 192, 168, 5, 1  | CISCO SYSTEMS, INC.         | 00:12:D4:67:9E:C0              |      |                                                     |
| 100             | OPNET                             |              |                  | 192.168.5.7     | Oracle Corporation          | 00:21:28:81:FA:80              |      |                                                     |
| > 10            | sur9.prz.rzeszow.pł               |              |                  | 192, 168, 5, 19 | ASUSTER COMPUTER INC.       | 00: 1F=C6:E4:EB=EA             |      |                                                     |
| 5 B             | Es108-0.zs.orz.edu.ol             | Print server |                  | 192, 168, 5, 30 | D-Link Corporation          | 00:18:11:C5:62:D6              |      |                                                     |
|                 | DmSystem                          |              | Windows          | 192.168.5.74    | GIGA-BYTE TECHNOLOGY CO.,LT | D. 50:E5:49:33:C8:93           |      |                                                     |
|                 | Radmin (v3 Radmin Authentication) |              |                  |                 |                             |                                |      |                                                     |
|                 | DmSystem                          |              |                  | 192.168.5.75    | GEGA-BYTE TECHNOLOGY CO.,LT | D. 50:E5:+9:33:D4:83           |      |                                                     |
| > 🖷             | DRUK1                             | Print server |                  | 192.168.5.170   | RICOH COMPANY LTD.          | 00:00:74:98:22:88              |      |                                                     |
| > 🜉             | NPI1B0CD1                         |              |                  | 192.168.5.171   | Hewlett-Packard Company     | 00: 1F:29: 1B:0C:D 1           |      |                                                     |
| 2 10            | 192.168.5.217                     |              |                  | 192.168.5.217   | KONECA MINOLTA HOLDINGS, IN | C. 00:20:68:DC:D4:40           |      |                                                     |
| > 💻             | NPI3E28FA                         |              |                  | 192.168.5.253   | Hewlett-Packard Company     | D4:85:64:3E:28:FA              |      |                                                     |
|                 |                                   |              |                  |                 |                             | Respicentitus Radmin 192165.74 |      |                                                     |
| 10 alive 0 dear | 1.244 unknown                     |              |                  |                 |                             |                                |      |                                                     |
| Av ante, o ueau | , see all seense                  | _            |                  |                 |                             |                                | <br> |                                                     |

9. Po podłączeniu uruchom **Szczegóły połączenia sieciowego** i sprawdź czy zgadza się adres MAC

| 192.168.5.74 - Pełna kontrola |                                                |                                                  |                                                                             |                      | _                                                               |              | X                          |
|-------------------------------|------------------------------------------------|--------------------------------------------------|-----------------------------------------------------------------------------|----------------------|-----------------------------------------------------------------|--------------|----------------------------|
| E = C 1 2 3 4 7 5 8 8 8 1 2 3 | 1 🗃   🗟 💥                                      |                                                  |                                                                             |                      |                                                                 |              |                            |
|                               |                                                |                                                  |                                                                             |                      |                                                                 |              |                            |
| Siel .                        |                                                |                                                  |                                                                             |                      |                                                                 |              | Microsoft Virtual          |
| ~                             |                                                |                                                  |                                                                             |                      |                                                                 |              |                            |
| - <u></u>                     | Panel sterowani                                | s ► SiećiInternet ► Centrum sieciiu              | dostępniania                                                                |                      | • 4 Szukaj w Panelu sterowa                                     | niu 🔎        |                            |
| Mozilla Firefox               | Strona główna Panelu                           | Wyświetl podstawowe info                         | rmacje o sieci i skonfiguruj połączenia                                     |                      |                                                                 | 0 ^          | VMware Player              |
|                               | Zmień urtawienia kartu                         | <b>A</b>                                         | and Zahara ada                                                              | mape                 |                                                                 |              |                            |
| ar -                          | sieciowej                                      | DIMSYSTEM                                        | Star: Internet                                                              | Szczegóły            | połączenia sieciowego                                           |              | Q                          |
| OpenAlifice (1912)            | Zmień zaawansowane<br>ustawienia udostępniania | (Ten komputer)<br>Wyświetlanie aktywnych sieci – | ugone                                                                       | Szczegół)            | polączenia sieciowego:                                          |              | Uruchom                    |
|                               |                                                | <b>6</b>                                         | Polączenia IPv4: Internet                                                   | Suffice D            | osc Watosc<br>NS konkretneg                                     |              |                            |
| 1                             |                                                | Sieć firmowa                                     | Połączenia IPv6: Brak dostępu do Internetu<br>Etno opóska                   | Opis<br>Adres fiz    | Atheros AR8151 PCI-E Giga<br>rozny 50-E5-49-33-CB-93            | bit Bhemet C |                            |
|                               |                                                |                                                  | Cras trvenia: 00:12:28                                                      | DHCP w               | laczone Nie 192 102 5 74                                        |              |                            |
| Clarker                       |                                                |                                                  | Szybkość: 100,0 Mb/s                                                        | Maska p              | odsieci IPv4 255.255.255.0                                      |              |                            |
|                               |                                                | Sieć niezidentyfi<br>Sieć publiczna              | Szczegoły                                                                   | Servery              | DNS IPv4 62 93 32 67                                            |              |                            |
|                               |                                                |                                                  | Aldunadd                                                                    | Server \             | 62.93.38.4<br>VINS IPv4                                         |              |                            |
| Bern syntax                   |                                                | Zmienianie ustawień sieciowych                   |                                                                             | System I<br>Adres IP | letBIOS przez T Tak<br>v6 polączenia I le80:8974.81c0 fab8.79ed | an           |                            |
| _                             |                                                | 🙀 Skonfiguruj nowe pols                          | wysiano — 🚽 — Odebrano                                                      | Brama d<br>Server B  | omyálna IPv6<br>DNS IPv6                                        |              |                            |
|                               |                                                | Skonfiguruj połączeni<br>skonfiguruj router lub  | Sajty: 10 945 977 451 484                                                   |                      |                                                                 |              |                            |
| Hill-Hilling and parts        |                                                | Polacz z siecia                                  | Wiladowości 😵 Wyłącz Diagnozuj                                              | × 📖                  | <i>H</i>                                                        |              |                            |
|                               |                                                | Polącz lub ponownie p                            |                                                                             |                      | 1                                                               | Zamirri      |                            |
|                               | 7 object tet                                   | posicialicawin polic                             | Zaminij                                                                     |                      |                                                                 |              |                            |
|                               | Grupa domowa                                   | Uzyskaj dostęp do plików                         | i drukarek znajdujących się na innych komputerach w sieci lub zm            | vień                 |                                                                 |              |                            |
|                               | Opcje internetowe                              | ustawienia udostepniania                         | L.                                                                          |                      |                                                                 |              |                            |
|                               | Zapora systemu Windows                         | Rozwiązywanie problemó                           | w<br>danu z ciacia lub uzorkaj informacio na temat consiste suspija suspija | lemóu                |                                                                 | -            |                            |
|                               |                                                |                                                  |                                                                             |                      |                                                                 |              |                            |
|                               |                                                |                                                  |                                                                             |                      |                                                                 |              |                            |
|                               |                                                |                                                  |                                                                             |                      |                                                                 |              |                            |
|                               |                                                |                                                  |                                                                             |                      |                                                                 |              |                            |
|                               |                                                |                                                  |                                                                             | _                    |                                                                 |              | Kosz                       |
|                               |                                                |                                                  |                                                                             |                      |                                                                 |              |                            |
|                               |                                                |                                                  |                                                                             |                      |                                                                 |              | 😌 😪 to \ominus 🏲 🖯 🕼 🕺 🚺 📩 |
|                               |                                                |                                                  |                                                                             |                      |                                                                 |              | - Kog                      |

## Skanowanie sieci za pomocą Nmap - Zenmap GUI

1. Uruchom Nmap - Zenmap GUI w pole Cel: wpisz **192.168.5.\*** i wybierz w Profile: Quick Skan, przeskanuj całą sieć.

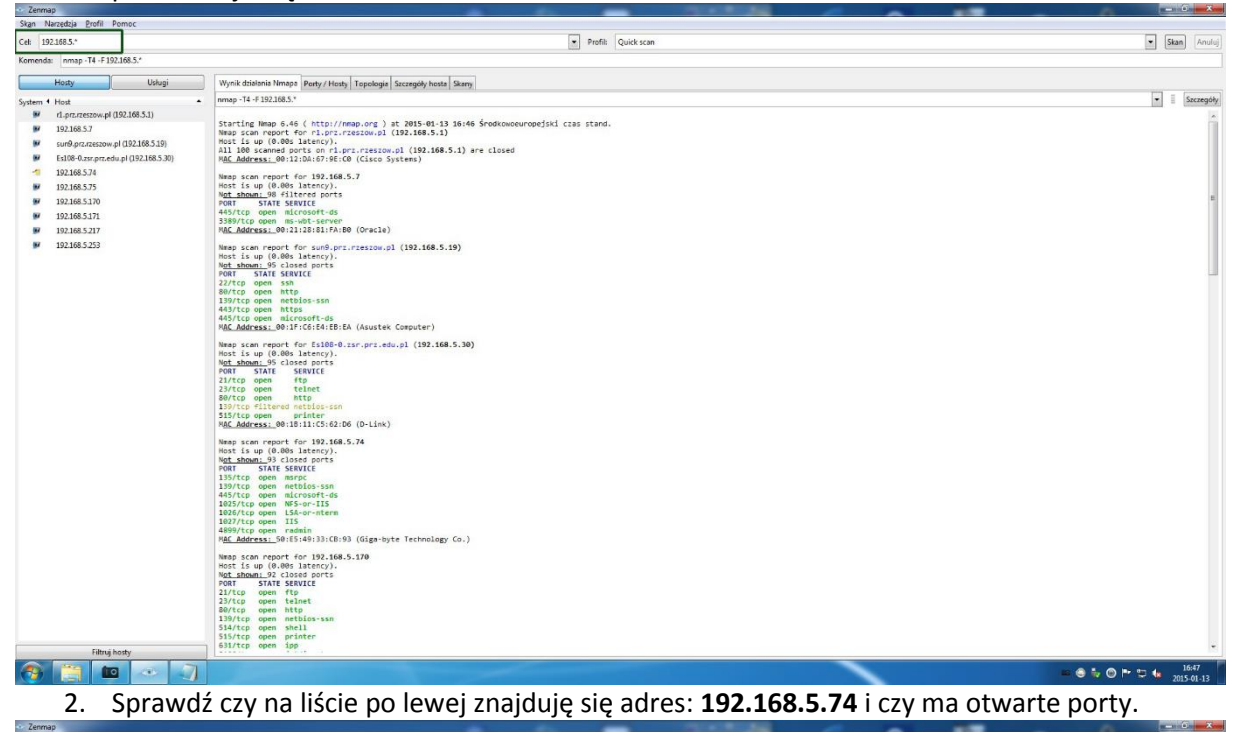

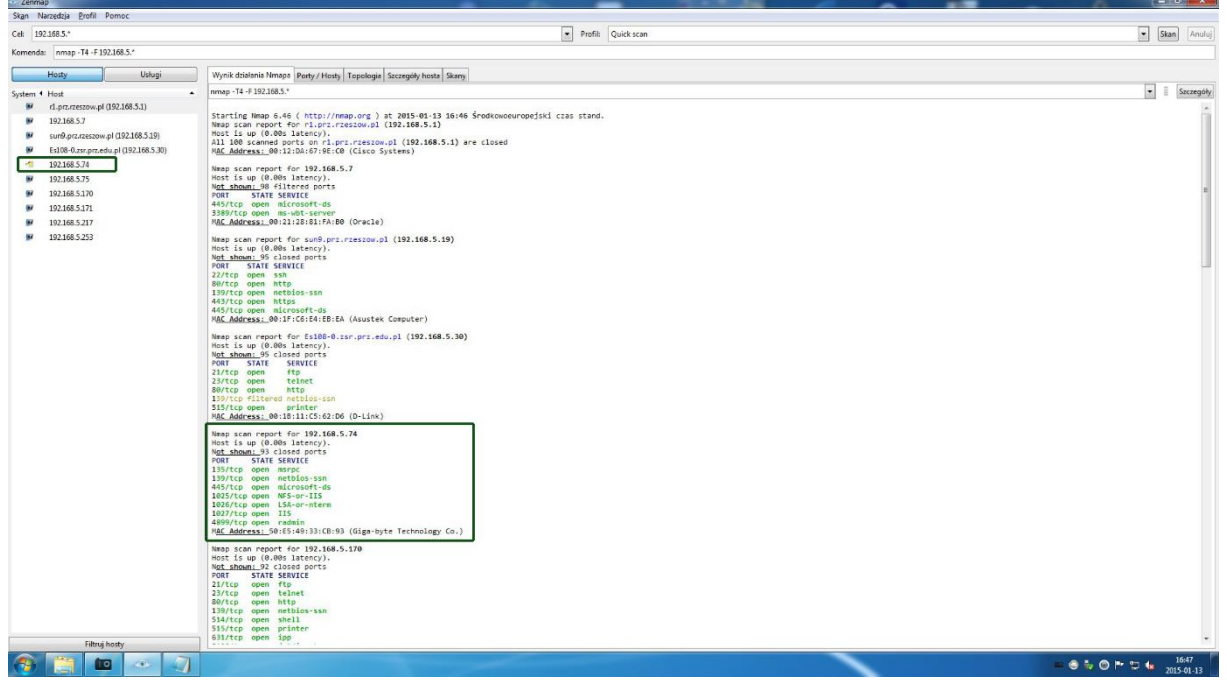

3. Przeskanuj adres: 192.168.5.74 w Profile: wybierz Intense scan.

| and free second         |                                                                                                    |             |
|-------------------------|----------------------------------------------------------------------------------------------------|-------------|
| Cel: 192.168.5.74       | Profile Intense scan                                                                                                    | Skan Anuluj |
| Komenda: nmap -T4 -A -v | 192.168.5.74                                                                                                    |             |
| Hosty Usługi            | Wynik ddialania Nimapa Porty / Hosty   Topologia   Szczegóły hosta   Skany                                                                                                    |             |
| System 4 Host 🔺         | nnap-14-A-v192168.5.74                                                                                                    |             |
| 192.168.5.74            | Discovered gene port 92/LTG on 192.184.5.74<br>Outries 20 % Stark 15 and 11 (11, 14, 164 scienced (12) services on 1 host)<br>Somming 13 services on 183.184.578<br>Somming 13 services on 183.184.578<br>Digitation for the source of 18.184 scienced (12) services on 1 host)<br>Digitation for the source of 18.184.578<br>Digitation for the source of 18.184.578<br>Digitation for the |             |
|                         | 91/16p gen vmare wifn Wuare Anthenticiation Disson 1.8 (Dec WC, SGMP)<br>91/16p gen vmare wifn Wuare Anthenticiation Disson 1.8 (Dec WC, SGMP)<br>102/16p gen vmare Microsoft Hindows SWC<br>102/16p gen vmare Microsoft Hindows SWC<br>102/16p gen vmare Microsoft Hindows Microsoft Hindows SWC<br>102/16p gen vmare Microsoft Hindows Microsoft Hindows SWC<br>102/16p gen vmare Microsoft Hindows Microsoft Hindows SWC<br>102/16p gen vmare Microsoft Hindows Microsoft Hindows SWC<br>102/16p gen Vmare Microsoft Hindows Microsoft Hindows SWC<br>102/16p gen Vmare Microsoft Hindows Microsoft Hindows SWC<br>102/16p gen Vmare Microsoft Hindows Microsoft Hindows SWC<br>102/16p gen Vmare Microsoft Hindows Microsoft Hindows SWC<br>102/16p gen Vmare Microsoft Hindows Microsoft Hindows SWC<br>102/16p gen Vmare Microsoft Hindows Microsoft Hindows SWC<br>102/16p gen Vmare Microsoft Hindows Microsoft Hindows SWC<br>102/16p gen Vmare Microsoft Hindows Microsoft Hindows Hindows SWC<br>102/16p gen Vmare Microsoft Hindows Microsoft Hindows Hindows                                       |             |
|                         | Data and Licenser;<br>Dividious Treferesions 1/001 Service Fack 1 (Windows 7 Professional 6.1)<br>Dividious 7 Professional 1/001 Service Fack 1 (Windows 7 Professional 6.1)<br>Dividious 7 Professional International International Int                                                                                           |             |

### 4. Sprawdź, jakie porty są otwarte, aby tego dokonać przejdź do zakładki Porty/Hosty.

🗢 Zen

| Skan Narzedzja Brofil I | Pomoc                                                                        |                                                                                                    |                              |
|-------------------------|------------------------------------------------------------------------------|----------------------------------------------------------------------------------------------------|------------------------------|
| Cel: 192.168.5.74       |                                                                              | Profil: Intense scan                                                                                             | Skan Anufuj                  |
| Komenda: nmap -T4 -A -v | v 192.168.5.74                                                               |                                                                                                    |                              |
| Horty Uskuni            | March destants Marcas Data Clast Transform Constraints And                   |                                                                                                    |                              |
| nong onogi              | A Dext & Dextel/of A Star & Hohers A Wards                                   |                                                                                                    |                              |
| System 4 Host *         | 135 tra para mene Microsoft Vindous RPC                                      |                                                                                                    |                              |
| 192.168.5.74            | 120 tra som ather ra                                                         |                                                                                                    |                              |
|                         |                                                                              |                                                                                                    |                              |
|                         |                                                                              |                                                                                                    |                              |
|                         | Soz top open vinware-auti vitware Authenboation Daemon 110 (Oses Vinc, SOAP) |                                                                                                    |                              |
|                         | 912 tcp open vmware-auto vivware Autoenocation Daemon 1.0 (Uses vivc, SOAP)  |                                                                                                    |                              |
|                         | U23 tcp open msrpc Niticrosoft Windows RPC                                   |                                                                                                    |                              |
|                         | 1020 tcp open msrpc Microsoft Windows KPC                                    |                                                                                                    |                              |
|                         | 9 1027 tcp open msrpc Microsoft Windows RPC                                  |                                                                                                    |                              |
|                         | 9 1034 tcp open msrpc Microsoft Windows RPC                                  |                                                                                                    |                              |
|                         | 1037 tcp open msrpc Microsoft Windows RPC                                    |                                                                                                    |                              |
|                         | 1044 tcp open msrpc Microsoft Windows RPC                                    |                                                                                                    |                              |
|                         | 4899 tcp open radmin Famatech Radmin 3.X (Radmin Authentication)             |                                                                                                    |                              |
|                         |                                                                              |                                                                                                    |                              |
|                         |                                                                              |                                                                                                    |                              |
|                         |                                                                              |                                                                                                    |                              |
|                         |                                                                              |                                                                                                    |                              |
|                         |                                                                              |                                                                                                    |                              |
|                         |                                                                              |                                                                                                    |                              |
|                         |                                                                              |                                                                                                    |                              |
|                         |                                                                              |                                                                                                    |                              |
|                         |                                                                              |                                                                                                    |                              |
|                         |                                                                              |                                                                                                    |                              |
|                         |                                                                              |                                                                                                    |                              |
|                         |                                                                              |                                                                                                    |                              |
|                         |                                                                              |                                                                                                    |                              |
|                         |                                                                              |                                                                                                    |                              |
|                         |                                                                              |                                                                                                    |                              |
|                         |                                                                              |                                                                                                    |                              |
|                         |                                                                              |                                                                                                    |                              |
|                         |                                                                              |                                                                                                    |                              |
|                         |                                                                              |                                                                                                    |                              |
|                         |                                                                              |                                                                                                    |                              |
|                         |                                                                              |                                                                                                    |                              |
|                         |                                                                              |                                                                                                    |                              |
|                         |                                                                              |                                                                                                    |                              |
|                         |                                                                              |                                                                                                    |                              |
|                         |                                                                              |                                                                                                    |                              |
|                         |                                                                              |                                                                                                    |                              |
| Filtruj hosty           |                                                                              |                                                                                                    |                              |
| A 19 m                  |                                                                              | and the second second second second second second second second second second second second second second second | 1644                         |
|                         |                                                                              |                                                                                                    | 2015-01-13                   |
| E 1                     | W zakładco <b>Szczogółu bosta</b> spi                                        | rowdź ilo portów przeckopował r                                                                                  | aragram jaki adroc kary NAAC |

5. W zakładce **Szczegóły hosta** sprawdź ile portów przeskanował program, jaki adres kary MAC komputera.

| 🔹 Zenmap   |                        |                                                                                  |                                                                   | -               |            | _                    | - | 100 | - | - |                          |
|------------|------------------------|----------------------------------------------------------------------------------|-------------------------------------------------------------------|-----------------|------------|----------------------|---|-----|---|---|--------------------------|
| Skan Narz  | eedzja <u>Profil</u> P | Pomoc                                                                            |                                                                   |                 |            |                      |   |     |   |   |                          |
| Cel: 192.1 | 68.5.74                |                                                                                  |                                                                   |                 |            | Profil: Intense scar | 1 |     |   |   | Skan Anufuj              |
| Komenda:   | nmap ·T4 ·A ·v         | 192.168.5.74                                                                     |                                                                   |                 |            |                      |   |     |   |   |                          |
| Hosty      | Usługi                 | Wynik działania Nmapa Porty / Hosty Topologia Szczegó                            | ly hosta Skany                                                    |                 |            |                      |   |     |   |   |                          |
| Sustan 4 H | inst +                 | 192 168 5 24                                                                     |                                                                   |                 |            |                      |   |     |   |   |                          |
| -1 1       | 192.168.5.74           | E Status hosta                                                                   |                                                                   |                 |            |                      |   |     |   |   |                          |
|            |                        | Stan: up                                                                         |                                                                   |                 |            |                      |   |     |   |   |                          |
|            |                        | Otwarte porty: 12                                                                | - 10 C                                                            |                 |            |                      |   |     |   |   |                          |
|            |                        | Filtrowane porty: 0                                                              |                                                                   |                 |            |                      |   |     |   |   |                          |
|            |                        | Zamknięte porty: 988                                                             |                                                                   |                 |            |                      |   |     |   |   |                          |
|            |                        | Przeskanowane porty: 1000                                                        | <b>A</b> -                                                        |                 |            |                      |   |     |   |   |                          |
|            |                        | Ortethia unuchamianiar Tuo Iao 12 16 22/26 2015                                  |                                                                   |                 |            |                      |   |     |   |   |                          |
|            |                        |                                                                                  |                                                                   |                 |            |                      |   |     |   |   |                          |
|            |                        | E Adresy<br>19:4: 192.168.5.74                                                   |                                                                   |                 |            |                      |   |     |   |   |                          |
|            |                        | IPv6: Niedostępne                                                                |                                                                   |                 |            |                      |   |     |   |   |                          |
|            |                        | MAC: 50:E5:49:33:CB:93                                                           |                                                                   |                 |            |                      |   |     |   |   |                          |
|            |                        | 🗄 System operacyjny                                                              |                                                                   |                 |            |                      |   |     |   |   |                          |
|            |                        | Nazwa:                                                                           | Microsoft Windows 7 SP0 - SP1,<br>Windows Server 2018 SP1, or Win | idows 8         |            |                      |   |     |   |   |                          |
|            |                        | Dokładność:                                                                      |                                                                   | 100%            |            |                      |   |     |   |   |                          |
|            |                        | E librte norte                                                                   |                                                                   |                 |            |                      |   |     |   |   |                          |
|            |                        | Port-Protokól-Stan: 135 - top - open                                             |                                                                   |                 |            |                      |   |     |   |   |                          |
|            |                        | Port-Protokół-Starc 1 - tcp - closed                                             |                                                                   |                 |            |                      |   |     |   |   |                          |
|            |                        | Port-Protokół-Stan: 37371 - udp - closed                                         |                                                                   |                 |            |                      |   |     |   |   |                          |
|            |                        | <ul> <li>Klasy systemów operacyjnych<br/>Typ Producent Rodzine system</li> </ul> | nów operacyjnych – Generacja syster                               | nu operacyjnego | Dokładnośc |                      |   |     |   |   |                          |
|            |                        | general purpose Microsoft Windows                                                | 8                                                                 |                 | 100%       |                      |   |     |   |   |                          |
|            |                        | 🗄 Sekwencja TCP                                                                  |                                                                   |                 |            |                      |   |     |   |   |                          |
|            |                        | 🗟 Sekwencja IP ID                                                                |                                                                   |                 |            |                      |   |     |   |   |                          |
|            |                        | 🗟 Sekwencja TCP TS                                                               |                                                                   |                 |            |                      |   |     |   |   |                          |
|            |                        | Komentarze                                                                       |                                                                   |                 |            |                      |   |     |   |   |                          |
|            |                        |                                                                                  |                                                                   |                 |            |                      |   |     |   |   |                          |
|            |                        |                                                                                  |                                                                   |                 |            |                      |   |     |   |   |                          |
|            |                        |                                                                                  |                                                                   |                 |            |                      |   |     |   |   |                          |
|            |                        |                                                                                  |                                                                   |                 |            |                      |   |     |   |   |                          |
|            |                        |                                                                                  |                                                                   |                 |            |                      |   |     |   |   |                          |
|            |                        |                                                                                  |                                                                   |                 |            |                      |   |     |   |   |                          |
|            |                        |                                                                                  |                                                                   |                 |            |                      |   |     |   |   |                          |
|            |                        |                                                                                  |                                                                   |                 |            |                      |   |     |   |   |                          |
| Eilter     | (heat)                 |                                                                                  |                                                                   |                 |            |                      |   |     |   |   |                          |
| Fatro      | g moty                 |                                                                                  |                                                                   |                 | _          |                      |   |     |   |   | 1645                     |
|            |                        |                                                                                  |                                                                   |                 |            |                      |   |     |   |   | 🔤 😋 🥡 🕑 🏲 📮 🤚 2015-01-13 |

- 6. Dla tego samego adresu wykonaj skanowanie jeszcze raz, ale w Profile: wybierz **Intense scan plus UDP.** Porównaj wyniki.
- 7. Ze skanowania dostaliśmy informacje o tym, że 2 adresy posiadają otwarte porty **515** czyli powinny to być drukarki: **192.168.5.30** oraz **192.168.5.170**.

| 2enmap                                                                                                    |                                                                                                    |                       |
|----------------------------------------------------------------------------------------------------|----------------------------------------------------------------------------------------------------|-----------------------|
| Skan Narzędzja <u>P</u> rofil Pomoc                                                                                                    |                                                                                                    |                       |
| Cel: 192.168.5.*                                                                                                    | Profit Quick scan                                                                                                    | Skan Anufuj           |
| Komenda: nmap -T4 -F 192.168.5.*                                                                                                    |                                                                                                    |                       |
| Master Dahari                                                                                                    |                                                                                                    |                       |
| Hosty Usrugi                                                                                                    | Wynik dhalinia Nimapa   Party / Hosty   Topologia   Szczegóły hosta   Skany                                                                                                    |                       |
| System 4 Host                                                                                                    | uumab - 14 - 4 187100'3'.                                                                                                    | • Szczegoły           |
| Internetwork         (122,108,51)           102,108,57         (120,08,51)           103,008,57         (120,08,53)           103,008,573         (120,08,57)           103,008,573         (120,08,53)           103,008,573         (120,08,53)           103,008,573         (120,08,53)           103,008,574         (120,08,53)           103,008,574         (120,08,52)           102,008,574         (120,08,52)           102,008,574         (120,08,52)           102,008,574         (120,08,52) | <pre>starting https://dx.j/res.j/res.j/it.stoff.stoff.</pre> |                       |
| Filmá Soto                                                                                                    | NGL_Address_0         0:10:11:11:01:00         0:Link           Negs contrapped for 192:1485.74         Ness contrapped for 192:1485.74           Ness contrapped for 192:1485.74         Ness contrapped for 192:1485.74           115/frag deem merge         115/frag deem merge           120/frag deem merge         120/frag deem merge           120/frag deem merge         120/frag deem merge                                                                                                    |                       |
| risty                                                                                                    |                                                                                                    |                       |
|                                                                                                    |                                                                                                    | 16:47 🐽 📥 🙆 🖛 🖛 16:47 |

- 8. Dodamy te adresy do naszego komputera, aby można było z nich korzystać, aby tego dokonać należy przejść do Panel sterowania > Sprzęt i dźwięk > Urządzenia i drukarki.
- 9. Używamy opcji Dodaj drukarkę, następnie Drukarki, której szukam, nie ma na liście

|                                                                                                    |                                                                                                    | Wyszukaj po                 | nownie       |
|----------------------------------------------------------------------------------------------------|----------------------------------------------------------------------------------------------------|-----------------------------|--------------|
| Drukarki, której szukar                                                                                                    | n, nie ma na liście                                                                                                    |                             |              |
|                                                                                                    |                                                                                                    |                             |              |
| . Wybieramy opcje <b>Dodaj druk</b>                                                                                                    | arkę, używając adresu TCP/IP lul                                                                                                    | Dalej<br>b nazwy hosta i kl | Anı<br>ikamy |
| . Wybieramy opcje <b>Dodaj druk</b><br>Dodawanie drukarki<br>Znajdź drukarkę na podstav                                                                                                    | arkę, używając adresu TCP/IP lul<br>vie innych opcji                                                                                                    | Dalej<br>b nazwy hosta i kl | Anı          |
| . Wybieramy opcje <b>Dodaj druk</b><br>Dodawanie drukarki<br>Znajdź drukarkę na podstav<br>Wybierz drukarkę udostępnioną v                                                                                                    | arkę, używając adresu TCP/IP lul<br>vie innych opcji<br>redług nazwy                                                                                                    | Dalej<br>b nazwy hosta i kl | ikamy        |
| <ul> <li>Wybieramy opcje Dodaj druka</li> <li>Dodawanie drukarki</li> <li>Znajdź drukarkę na podstav</li> <li>Wybierz drukarkę udostępnioną v</li> <li>Przykład: \\nazwa_komputera<br/>http://nazwa_komputera/prin</li> </ul>                                                                                    | arkę, używając adresu TCP/IP lul<br>vie innych opcji<br>vedług nazwy<br>\nazwa_drukarki lub<br>ters/nazwa_drukarki/.printer                                                             | Dalej<br>b nazwy hosta i kl | Anı<br>ikamy |
| <ul> <li>Wybieramy opcje Dodaj druka</li> <li>Dodawanie drukarki</li> <li>Znajdź drukarkę na podstav</li> <li>Wybierz drukarkę udostępnioną v</li> <li>Przykład: \\nazwa_komputera<br/>http://nazwa_komputera/prin</li> <li>Dodaj drukarkę, używając adresu</li> </ul>                                           | arkę, używając adresu TCP/IP lul<br>vie innych opcji<br>vedług nazwy<br>\nazwa_drukarki lub<br>ters/nazwa_drukarki/.printer<br>TCP/IP lub nazwy hosta                                   | Dalej<br>b nazwy hosta i kl | eglądaj      |
| <ul> <li>Wybieramy opcje Dodaj druka</li> <li>Dodawanie drukarki</li> <li>Znajdź drukarkę na podstav</li> <li>Wybierz drukarkę udostępnioną v</li> <li>Przykład: \\nazwa_komputera<br/>http://nazwa_komputera/prin</li> <li>Dodaj drukarkę, używając adresu</li> <li>Dodaj drukarkę Bluetooth, bezprz</li> </ul> | arkę, używając adresu TCP/IP lul<br>vie innych opcji<br>vedług nazwy<br>\nazwa_drukarki lub<br>ters/nazwa_drukarki/.printer<br>TCP/IP lub nazwy hosta<br>ewodową lub wykrywalną w sieci | Dalej<br>b nazwy hosta i kl | eglądaj      |

×

- 11. W kolejnym oknie ustawiamy:
  - a) Typ urządzenia zmieniamy na Urządzenie TCP/IP
  - b) Nazwa hosta drukarki lub adres: 192.168.5.30

| c) Nazwa | Portu: 515 i klikamy dale | ej |
|----------|---------------------------|----|
|----------|---------------------------|----|

| <b>2</b>                              |                                  |  |
|---------------------------------------|----------------------------------|--|
| Typ urządzenia:                       | Urządzenie TCP/IP                |  |
| Nazwa hosta drukarki lub adres<br>IP: | 192.168.5.30                     |  |
| Nazwa portu:                          | 515                              |  |
| ✓ Sprawdź drukarkę i automatyc        | znie wybierz sterownik do użycia |  |

12. Jeśli jest możliwość to wybieramy **Użyj obecnie zainstalowanego sterownika**, a jeśli nie ma trzeba pobrać sterowniki do drukarki

|                     |                                                              |            | ×      |
|---------------------|--------------------------------------------------------------|------------|--------|
| 📄 🖶 Dodawanie       | drukarki                                                     |            |        |
|                     |                                                              |            |        |
| Której wersji s     | terownika chcesz używać?                                     |            |        |
| System Windows v    | vykrył, że dla tej drukarki jest już zainstalowany sterownik | <b>.</b> . |        |
|                     |                                                              |            |        |
| 🖲 Użyj obecnie za   | instalowanego sterownika (zalecane)                          |            |        |
| 🔿 Zamień bieżący    | sterownik                                                    |            |        |
|                     |                                                              |            |        |
|                     |                                                              |            |        |
|                     |                                                              |            |        |
|                     |                                                              |            |        |
|                     |                                                              |            |        |
|                     |                                                              | Dalei      | Anului |
| Daiomy pazwo pac    |                                                              |            |        |
| Dajettiy nazwę nas  |                                                              |            | ×      |
| 🖶 Dodawanie         | drukarki                                                     |            |        |
|                     |                                                              |            |        |
| Wpisz nazwę o       | Irukarki                                                     |            |        |
| Nazwa drukarki:     | Drukarka_1                                                   |            |        |
| Drukarka zostanie : | zainstalowana przy użyciu sterownika Brother DCP-1132V       | V Drinter  |        |
|                     | unistalowana przy użycia sterownika biotner ber 31524        | - Thiten   |        |
|                     |                                                              |            |        |
|                     |                                                              |            |        |
|                     |                                                              |            |        |
|                     |                                                              |            |        |
|                     |                                                              |            |        |
|                     |                                                              |            |        |
|                     |                                                              |            |        |
|                     |                                                              |            |        |

14. Udostępniamy drukarkę i drukarka została dodana teraz możemy za jej pomocą wydrukuj dowolny tekst.

| 🕞 🖶 Dodawanie dr                               | ukarki                                                                                                    |
|------------------------------------------------|----------------------------------------------------------------------------------------------------|
| Udostepnianie d                                | rukarki                                                                                                    |
| Jeśli chcesz udostępni<br>wpisać nową. Nazwa i | ć tę drukarkę, musisz podać nazwę udziału. Możesz użyć sugerowanej nazwy lub<br>udziału będzie widoczna dla innych użytkowników w sieci. |
| 🔿 Nie udostępniaj tej                          | drukarki                                                                                                    |
| Udostępniaj tę drul                            | karkę, aby inni użytkownicy w sieci mogli ją znaleźć i używać jej                                                                        |
| Nazwa udziału:                                 | Drukarka_1                                                                                                    |
| Lokalizacja:                                   |                                                                                                    |
| Komentarz:                                     |                                                                                                    |
|                                                |                                                                                                    |
|                                                |                                                                                                    |
|                                                |                                                                                                    |
|                                                | Dalej Anuluj                                                                                                    |

# Skanowanie podatności OpenVas

- Uruchom VMware Player i wybierz Kali. login: root hasło: student
- 2. Z menu Programy wybierz Kali Linux > Vulnerability Analysis > OpenVAS > OpenVas Initial Setup

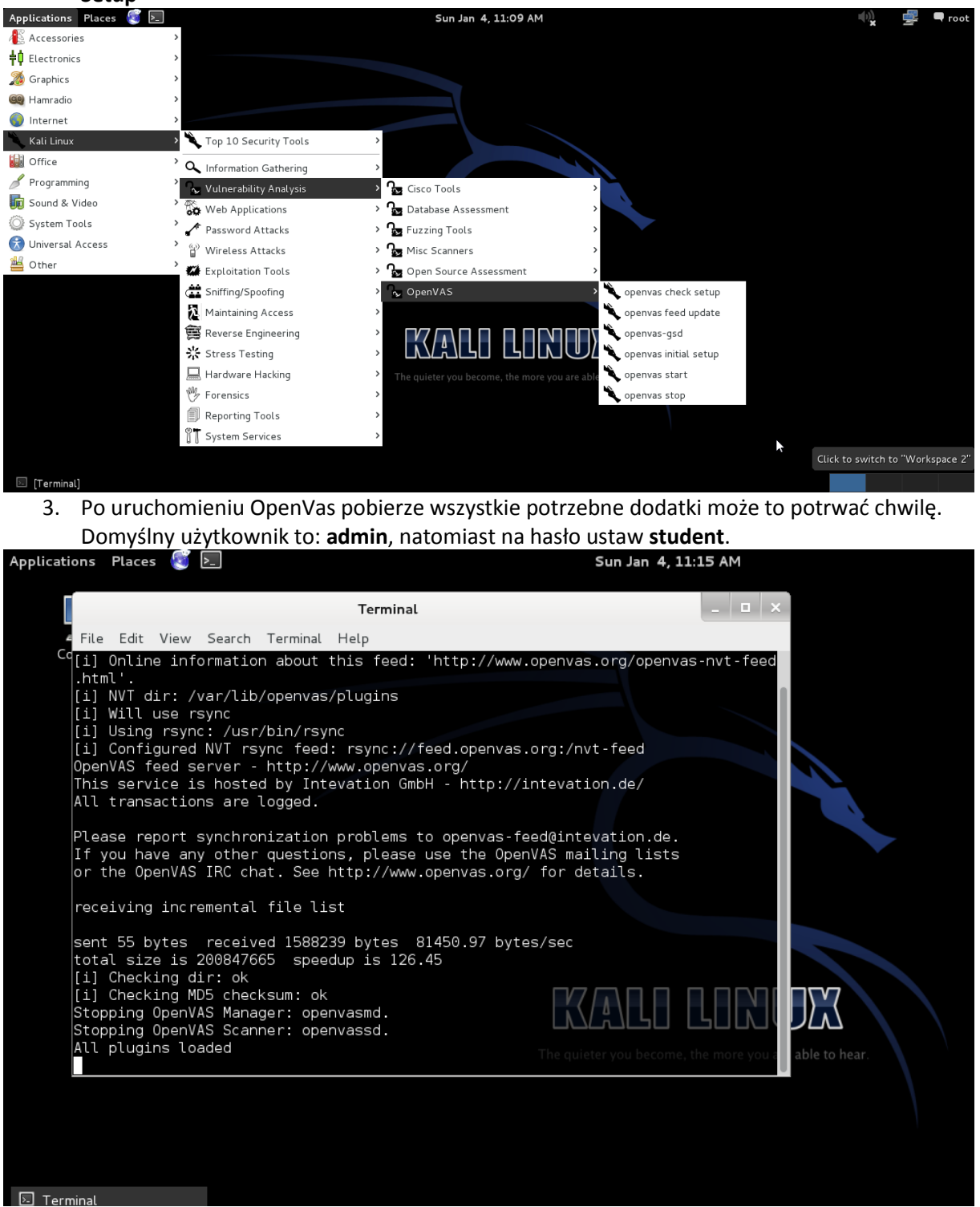

4. Uruchom przeglądarkę **Iceweasel** i wpisz **https://127.0.0.1:9392.** Kliknij na **I Understand the Risk** a następnie **Add Exception** 

| Kali - VMware Player (Non-commercial use only) |                                                                                                    |                                                                                                    | _                                                                                                    |                                               | -                                                                | -      | - |  |   | x |
|------------------------------------------------|----------------------------------------------------------------------------------------------------|----------------------------------------------------------------------------------------------------|----------------------------------------------------------------------------------------------------|-----------------------------------------------|------------------------------------------------------------------|--------|---|--|---|---|
| Player 👻 🔛 🖛 🖼 🦷                               |                                                                                                    |                                                                                                    |                                                                                                    |                                               |                                                                  |        |   |  | * |   |
|                                                | Programy Miejsca 😨 🔙<br>Przegłądanie i uruchamianie zari<br>Elle Edit Vjew Higtory Boc                                                                                                    | w<br>istalowanych progra<br>ikmarks <u>I</u> ools <u>H</u> e                                                                                                    | vto 13 sty, 17:05<br>mów n – Iceweaso<br>Plp                                                                       | ei                                            | 44 <u>)</u>                                                      | e root |   |  |   |   |
|                                                | L Untrusted Connection                                                                                                    | 4                                                                                                    |                                                                                                    |                                               |                                                                  | _      |   |  |   |   |
|                                                | https://127.0.0.1 939                                                                                                    | 2                                                                                                    |                                                                                                    | ି <b>~ ୯</b> ୩ 🔂 ~ Ge                         | oogle                                                            | 🗠 🖖 😤  |   |  |   |   |
|                                                | Most Visited Difference Difference Differenc | Security Nati Li<br>source use are and<br>of here!<br>Details<br>and the Risks<br>and what's going on<br>Even if you trust t<br>ith your connectio<br>exception unless you<br>fication.<br>on | nux 🔪 Kali Docs<br>o you snourone cor<br>n, you can tell icew<br>che site, this error<br>n.<br>u know there's a gr | Veasel to start trusti<br>r could mean that s | larcrack⇒ng<br>ing this site's<br>iomeone is<br>site doesn't use | 2      |   |  |   |   |
|                                                | 🗊 [root@kali: -]                                                                                                    | C Untrusted Conn                                                                                                    | ection                                                                                                    |                                               | 6                                                                |        |   |  |   |   |

5. W kolejnym oknie na Confirm Security Exception

| won-commercial use only/       |                                          |                                |          | -        | _ |     |
|--------------------------------|------------------------------------------|--------------------------------|----------|----------|---|-----|
| 2 18                           |                                          |                                |          |          |   | ٠ ( |
|                                |                                          |                                |          |          |   |     |
|                                |                                          |                                |          |          |   |     |
|                                |                                          |                                |          |          |   |     |
|                                |                                          |                                |          |          |   |     |
|                                |                                          |                                |          |          |   |     |
|                                |                                          |                                |          |          |   |     |
|                                |                                          |                                |          |          |   |     |
| Programy Miejsca               | i 😨 🛌 🦷 wto 13 sty, 2                    | 17:05                          | × =      | root     |   |     |
|                                | Add Security E                           | ception                        |          | × 1      |   |     |
| <u>File</u> Edit <u>View</u> H | You are about to override how li         | ceweasel identifies this site. |          |          |   |     |
| A Untrusted Connec             | 🖞 🧀 Legitimate banks, stores, and        | other public sites will not    |          |          |   |     |
|                                | ask you to do this.                      |                                | Q 4      | <b>1</b> |   |     |
| 🛅 Most Visited 🗸 🚦             | Server                                   |                                | ng       |          |   |     |
|                                | Location: https://127.0.0.1:9392/        | Get Certificate                |          | 1        |   |     |
|                                | G Certificate Status                     |                                |          |          |   |     |
|                                | This site attempts to identify itself w  | ith invalid View               |          |          |   |     |
| • T                            | e information.                           |                                |          |          |   |     |
| *1                             | wrong site                               |                                |          |          |   |     |
|                                | Certificate belongs to a different site  | , which could indicate an      |          |          |   |     |
| lf -<br>ide                    | / identity theft.                        |                                | ite's    |          |   |     |
| ta                             | Unknown Identity                         |                                |          |          |   |     |
| Pr                             | Certificate is not trusted, because it i | nasn't been verified by a      | sn't use |          |   |     |
| tru                            | recognized authority using a secure s    | ignature. 💟                    |          | 12       |   |     |
|                                | <u>rermanently store this exception</u>  |                                |          |          |   |     |
|                                | Confirm Security Exception               | Cancel                         |          |          |   |     |
|                                |                                          |                                |          |          |   |     |
|                                | C Hatavated Connection                   |                                |          | V        |   |     |
| [root@kau: ^]                  | Contrusted Connection                    |                                |          |          |   |     |
|                                |                                          |                                |          |          |   |     |
|                                |                                          |                                |          |          |   |     |
|                                |                                          |                                |          |          |   |     |
|                                |                                          |                                |          |          |   |     |
|                                |                                          |                                |          |          |   |     |
|                                |                                          |                                |          |          |   |     |

6. Zaloguj się za pomocą login: admin, hasło: student

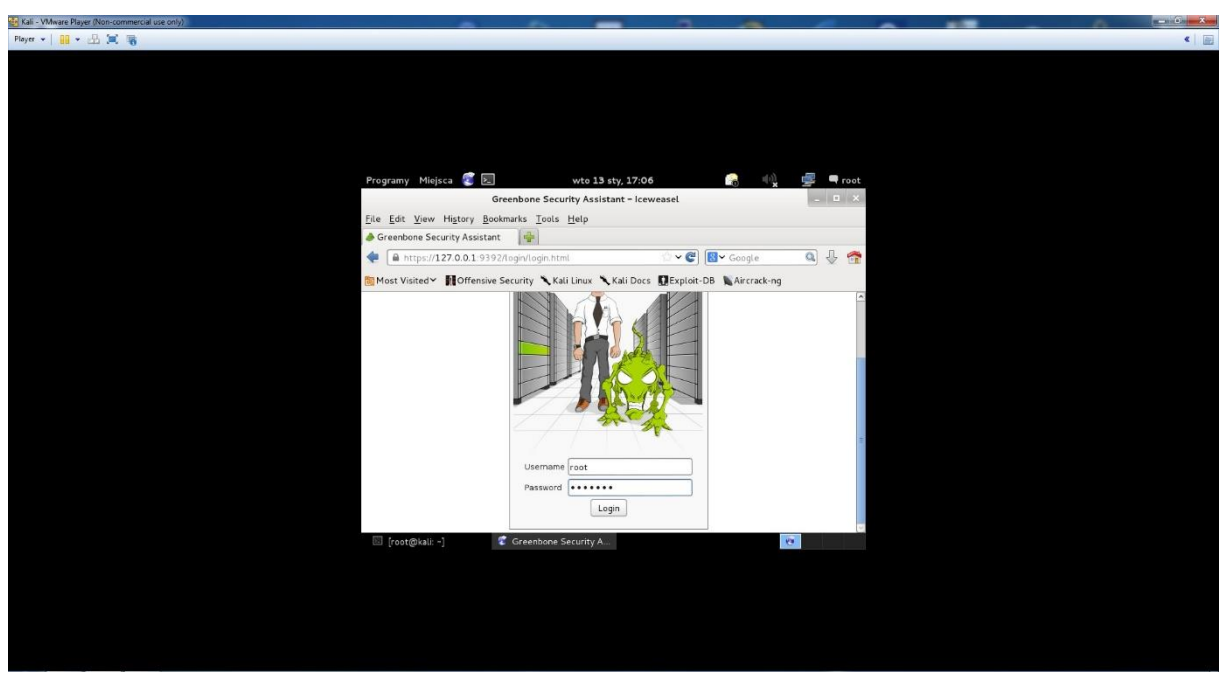

7. Przejdź do zakładki Administration, wybierz NVT Feed a następnie kliknij na Synchronize with Feed now

| Applications Places 🔕 돈                                                                                                    |                                  | Fri Jan 2, 6:27 PM                                                                                                    | (c)) | <u> </u> | 🗬 root |
|----------------------------------------------------------------------------------------------------|----------------------------------|----------------------------------------------------------------------------------------------------|------|----------|--------|
|                                                                                                    |                                  | Greenbone Security Assistant - Iceweasel                                                                                           |      | -        | • ×    |
| <u>File E</u> dit <u>V</u> iew Hi <u>s</u> tory <u>B</u> ookn                                                                                                    | narks <u>T</u> ools <u>H</u> elp |                                                                                                    |      |          |        |
| left for the security Assistant left for the security Assistant left for the security Assistant left for the security assists and the security assists and the security ass | 4                                |                                                                                                    |      |          |        |
| https://127.0.0.1:9392/d                                                                                                    | pap?cmd=get_feed&                | ktoken=c5b29b0d-fada-4dca-97b0-56fdcb64721b 🗇 ♥ 🕲 🛛 Google                                                                         |      | Q,       | J 😚    |
| 🛅 Most Visited 🌱 👖 Offensive Se                                                                                                    | ecurity 🥆 Kali Linu              | x 🍾 Kali Docs 🚦 Exploit-DB 📡 Aircrack-ng                                                                                           |      |          |        |
|                                                                                                    | 🝌 Greenbor                       | ie Logged in as Admin admin   Logout                                                                                               |      |          |        |
|                                                                                                    | 🤣 Security As                    | sistant Fri Jan 2 23:27:07 2015 UTC                                                                                                |      |          |        |
|                                                                                                    | Scan Management                  | Asset Management SecInfo Management Configuration Extras Administration Help                                                       |      |          |        |
|                                                                                                    | NVT Feed Manag                   | gement 🛛                                                                                                    |      |          |        |
|                                                                                                    | Name                             | OpenVAS NVT Feed                                                                                                    |      |          |        |
|                                                                                                    | Feed Version<br>Description      | 201412300733<br>This script synchronizes an NVT collection with the 'OpenVAS NVT Feed'. The 'OpenVAS NVT Feed' is provided by 'The |      |          |        |
|                                                                                                    |                                  | OpenVAS Project'. Online information about this feed: 'http://www.openvas.org/openvas.nvt.feed.html'.                              |      |          |        |
|                                                                                                    |                                  | Synchronize with Feed now                                                                                                    |      |          |        |
|                                                                                                    |                                  | Learn about the side effects of feed synchronization!                                                                              | )    | ÷        |        |
|                                                                                                    |                                  | Greenbone Security Assistant (GSA) Copyright 2009-2013 by Greenbone Networks GmbH, www.greenbone.net                               |      |          |        |
|                                                                                                    |                                  |                                                                                                    |      |          |        |
|                                                                                                    |                                  |                                                                                                    |      |          |        |
|                                                                                                    |                                  |                                                                                                    |      |          |        |
|                                                                                                    |                                  |                                                                                                    |      |          |        |
| 🗵 root@kali: ~                                                                                                    | Greenbone Secur                  | ty A                                                                                                    |      |          |        |

8. Przejdź do zakładki Configuration, wybierz Targets a następnie kliknij na białą gwiazdkę.

| Applications Places 🔞 돈                                                                                                    |                                                                                                    | Green                                              | Wed Jan 14, 1:                  | 41 PM                           |                                                                   | •)                       |
|----------------------------------------------------------------------------------------------------|----------------------------------------------------------------------------------------------------|----------------------------------------------------|---------------------------------|---------------------------------|-------------------------------------------------------------------|--------------------------|
| <u>F</u> ile <u>E</u> dit <u>V</u> iew Hi <u>s</u> tory <u>B</u> ool                                                                                                    | kmarks <u>T</u> ools <u>H</u> elp                                                                          | Green                                              | Some Security Assistant -       | iceweaser                       |                                                                   |                          |
| left Greenbone Security Assistant                                                                                                    | <b>-</b>                                                                                                   |                                                    |                                 |                                 |                                                                   |                          |
| https://127.0.0.1:9392                                                                                                    | !/omp                                                                                                    |                                                    |                                 |                                 | ☆ ✔ ኛ 😵 Google                                                    | ٩ 4                      |
| Most Visited 🗸 👖 Offensive :                                                                                                    | Security 🌂 Kali Linux                                                                                      | 🔨 Kali Docs  🔝 Exploit                             | -DB 📡 Aircrack-ng               |                                 |                                                                   |                          |
|                                                                                                    | Security Assis                                                                                             | stant                                              |                                 | <mark>% </mark>                 | Logged in as Admin admin   Logout<br>Wed Jan 14 18:40:41 2015 UTC |                          |
|                                                                                                    | Scan Management                                                                                            | Asset Management Secinfo                           | Management Configuration        | n Extras                        | Administration Help                                               |                          |
|                                                                                                    | Targets 1 - 1 of 1 (                                                                                       | total: 1) 🛛 🗷 🗐 🛛 🛡                                | √No auto-refresh 🛛 🗘 🕄          |                                 |                                                                   | _                        |
|                                                                                                    | Filter: rows=10 first                                                                                      | =1 sort=name                                       | <ul> <li>nowy cel</li> </ul>    | 2                               | E 0 2 E                                                           |                          |
|                                                                                                    | Name         Hos           Localhost         local           (Applied filter: rows=10 first)         local | ts IPs Port Lis<br>host 1 OpenVAS<br>=1 sort=name) | it SSH Crede                    | ntial SMB Creder                | tial Actions                                                      |                          |
|                                                                                                    |                                                                                                    |                                                    | Great don't d'actuality roadier | n (COP) Copyright 200-2020 o    |                                                                   | ~                        |
| 9. Whisz ac                                                                                                    | ™ root@kall: ~<br>dres: <b>192.16</b>                                                                      | 8.5.74 i wci                                       | śnii <b>Create Ta</b>           | rget.                           |                                                                   | <u>G</u>                 |
| Applications Places 👸 🗏                                                                                                    |                                                                                                    |                                                    | Wed Jan 14, 1:                  | 44 PM                           |                                                                   | •)                       |
|                                                                                                    |                                                                                                    | Green                                              | bone Security Assistant -       | lceweasel                       |                                                                   | - 6                      |
| <u>File Edit View History Bool</u>                                                                                                    | kmarks <u>T</u> ools <u>H</u> elp                                                                          |                                                    |                                 |                                 |                                                                   |                          |
| Greenbone Security Assistant                                                                                                    | 2/omp2cmd=new_target                                                                                       | &filter=rows%3D10 firs                             | t%3D1 sort%3Dname&filt          | id=&token=592a9ac4-c5           | 07-427 ☆ ✔ @ [ <b>장 ×</b> Google                                  |                          |
| Most Visited                                                                                                    | Security 🌂 Kali Linux                                                                                      | Kali Docs                                          | -DB NAircrack-ng                | a acoren sseasaches             |                                                                   |                          |
|                                                                                                    |                                                                                                    |                                                    |                                 |                                 |                                                                   |                          |
|                                                                                                    | Scan Management A                                                                                          | sset Management Secinfo                            | Management Configuration        | Extras                          | Administration Help                                               |                          |
|                                                                                                    | New Target 🔋 🗏                                                                                             |                                                    |                                 |                                 |                                                                   |                          |
|                                                                                                    | Name                                                                                                    | pierwsze skanow                                    | anie                            |                                 |                                                                   |                          |
|                                                                                                    | Hosts                                                                                                    | Manual 192.                                        | .168.5.74                       |                                 |                                                                   |                          |
|                                                                                                    |                                                                                                    | O From file Bro                                    | wse No file selected.           |                                 |                                                                   |                          |
|                                                                                                    | Comment (optional)                                                                                         |                                                    |                                 |                                 |                                                                   |                          |
|                                                                                                    | Port List                                                                                                  | All IANA assigne                                   | d TCP 2012-02-10                | •                               |                                                                   |                          |
|                                                                                                    | SSH Credential (option                                                                                     | al) 🗘 on port 22                                   |                                 |                                 |                                                                   | k                        |
|                                                                                                    | SMB Credential (option                                                                                     | nal) 🗢                                             |                                 |                                 |                                                                   |                          |
|                                                                                                    |                                                                                                    |                                                    |                                 |                                 | Create Target                                                     |                          |
|                                                                                                    |                                                                                                    |                                                    | Greenbone Security Assista      | nt (GSA) Copyright 2009-2013 by | Greenbone Networks GmbH, www.greenbone.ne                         | t                        |
| 🗯 Greenbone Security A                                                                                                    | 🗵 root@kali: ~                                                                                             |                                                    |                                 | -                               |                                                                   | <b>@</b>                 |
| 10. Przejdź o                                                                                                    | do zakładki s                                                                                              | Scan <b>Manag</b>                                  | <b>ement</b> , wybie            | erz <b>New Task</b>             | . W pole name: w                                                  | pisz adres               |
| 192.168                                                                                                    | <b>.5.74</b> , a w <b>S</b>                                                                                | can Targets                                        | wybierz pierv                   | vsze skanow                     | anie a następnie l                                                | diknij <b>Create T</b> a |
|                                                                                                    |                                                                                                    | Greent                                             | oone Security Assistant -       | Iceweasel                       |                                                                   |                          |
| File Edit View History Book                                                                                                    | marks <u>T</u> ools <u>H</u> elp                                                                           |                                                    |                                 |                                 |                                                                   |                          |
| Greenbone Security Assistant                                                                                                    | l'ann à mais teals a                                                                                       |                                                    | -04 -507 4276 -694 46           | 22-02-450-                      |                                                                   |                          |
| Most Visited                                                                                                    | Security 🌋 Kali Linuw                                                                                      | Kali Docs EFviloit                                 | -DB Aircrack-ng                 | 2323207302                      |                                                                   |                          |
| Concepted - Manual - Manual - Ma<br>Manual - Manual - Manua<br>- Manual - Manual - Manual - Manual - Manual - Manual - Manual - Manual - Manual - Manual - Manual - Manual - Manual - Manual | Name                                                                                                    | 192168 5 74                                        |                                 |                                 |                                                                   |                          |
|                                                                                                    | Comment (optional)                                                                                         | 192.168.5.74                                       |                                 |                                 |                                                                   |                          |
|                                                                                                    | Scan Config                                                                                                | Eull and fact                                      |                                 |                                 |                                                                   |                          |
|                                                                                                    | Scan Targete                                                                                               | nierwsze skapowanie 🛆                              |                                 |                                 |                                                                   |                          |
|                                                                                                    | Alerts (optional)                                                                                          | 0 +                                                |                                 |                                 |                                                                   |                          |
|                                                                                                    | Schedule (optional)                                                                                        |                                                    |                                 |                                 |                                                                   |                          |
|                                                                                                    | Slave (optional)                                                                                           | \$                                                 |                                 |                                 |                                                                   |                          |
|                                                                                                    | Observers (optional)                                                                                       |                                                    |                                 |                                 |                                                                   |                          |
|                                                                                                    | Add results to Asset<br>Management                                                                         | ● yes ○ no                                         |                                 |                                 |                                                                   |                          |
|                                                                                                    | Scan Intensity                                                                                             |                                                    |                                 |                                 |                                                                   |                          |
|                                                                                                    | Maximum concurrently                                                                                       | executed NVTs per bost                             |                                 |                                 |                                                                   |                          |
|                                                                                                    | . asimum concurrently                                                                                      | sites and a set to set                             | 4                               |                                 |                                                                   |                          |
|                                                                                                    | Maximum concurrently                                                                                       | scanned hosts                                      | 20                              |                                 |                                                                   |                          |
|                                                                                                    |                                                                                                    |                                                    |                                 |                                 | Create Task                                                       |                          |

11. W kolejnym oknie kliknij zielony przycisk **PLAY**, aby uruchomić skanowanie.

|                                                                                                    | _ 0 ×                                                                                       |                                                                                                    |          |
|----------------------------------------------------------------------------------------------------|---------------------------------------------------------------------------------------------|----------------------------------------------------------------------------------------------------|----------|
| <u>File Edit View History</u>                                                                                                    | <u>B</u> ookmarks <u>T</u> ools <u>H</u> elp                                                |                                                                                                    |          |
| left for the security Assis left for the security Assis left for the security Assis left for the security and the security as the security as | tant                                                                                        |                                                                                                    |          |
| https://127.0.0.1:9                                                                                                    | 392/omp?cmd=get_tasks&overrides=1&token=592a9ac4-c                                          | 507-427b-a68d-4f23c82b458e 🗇 📽 🚱 Google                                                                                       | Q 🕹 😤    |
| Most Visited ✓      Most Visited ✓                                                                                                    | sive Security 🌂 Kali Linux 🌂 Kali Docs  🗊 Exploit-DB 🐚                                      | Aircrack-ng                                                                                                    |          |
|                                                                                                    | A Greenbone                                                                                 | 😞 Logged in as Admin admin   Logout                                                                                           | <u>_</u> |
|                                                                                                    | Security Assistant                                                                          | Wed Jan 14 18:54:29 2015 UTC                                                                                                  |          |
|                                                                                                    | Scan Management Asset Management SecInfo Managem                                            | ent Configuration Fetras Administration Help                                                                                  |          |
|                                                                                                    | ocantalogenene roosertelogenene oceano tonogen                                              |                                                                                                    |          |
|                                                                                                    | Tasks 1 - 1 of 1 (total: 1) 🛛 🗮 🔳 🛛 🚺                                                       | lo auto-refresh   ≎] vApply overrides   ≎] 🖸                                                                                  |          |
|                                                                                                    | Filter: apply_overrides=1 first=1 rows=10 sort=name                                         | 2                                                                                                    | =        |
|                                                                                                    | Name Status                                                                                 | Total Reports<br>First Last Threat Trend Actions                                                                              |          |
|                                                                                                    | 192.168.5.74 New                                                                            |                                                                                                    |          |
|                                                                                                    | (Applied filter: apply_overrides=1 first=1 rows=10 sort=name)                               | uruchom skanowanie                                                                                                    |          |
|                                                                                                    | Welcome dear new user!                                                                      | / Quick start: Immediately scan an IP address                                                                                 |          |
|                                                                                                    | To explore this powerful application and to                                                 | IP address or hostname:                                                                                                    |          |
|                                                                                                    | time, I am here to assist you with some                                                     | Start Scan                                                                                                    |          |
|                                                                                                    | I will appear automatically in areas where                                                  | For this short-cut I will do the following for you:                                                                           |          |
|                                                                                                    | you have created no or only a few objects.<br>And disappear when you have more than 3 miles | <ol> <li>Create a new Target with default Port List</li> <li>Create a new Task using this target with default Scan</li> </ol> |          |

12. Po paru minutach Status z **New** zmieni się na **Done**. Po zakończonym skanowaniu kliknij na datę ostatniego skanowania, aby zobaczyć raport.

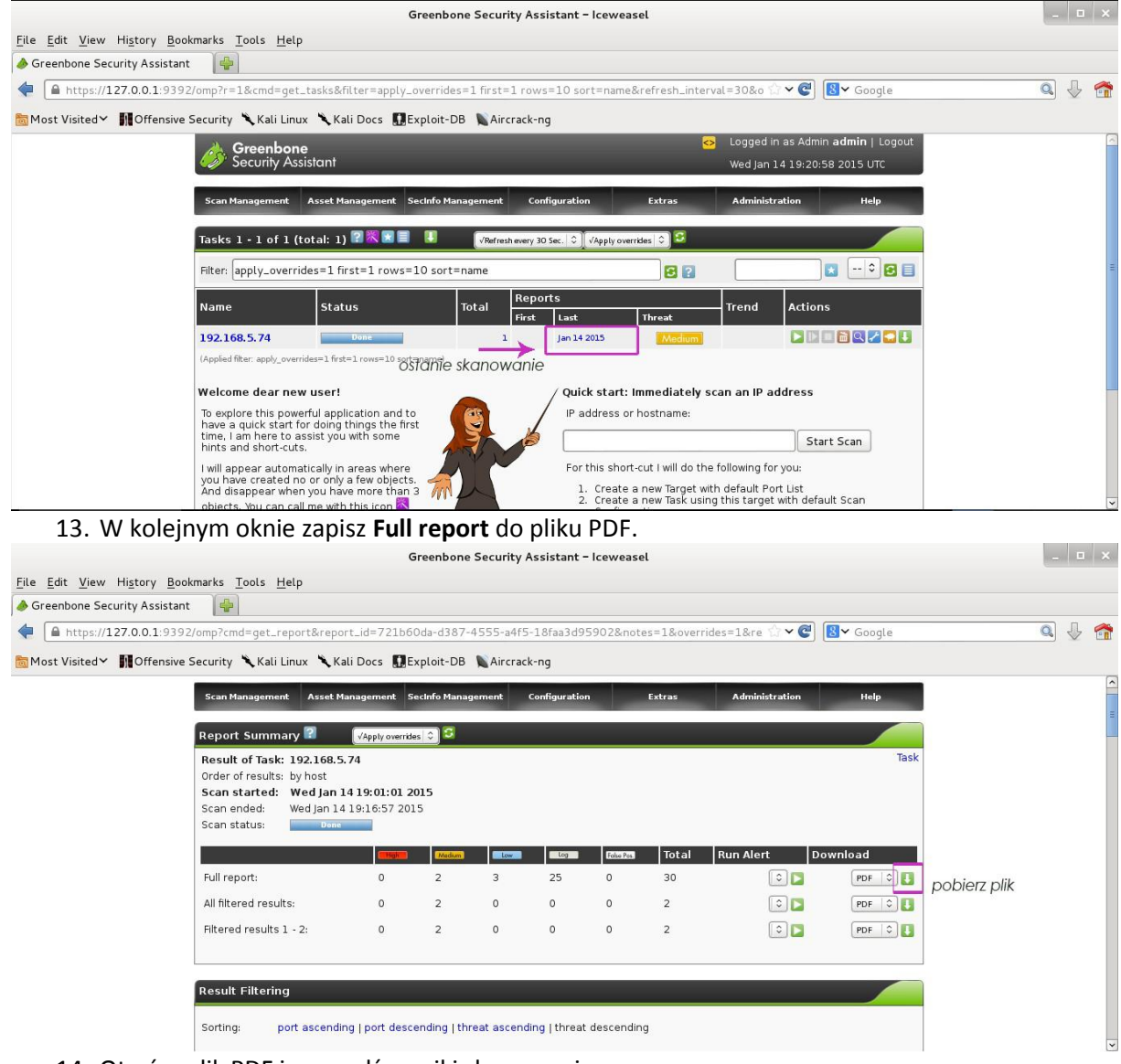

14. Otwórz plik PDF i sprawdź wyniki skanowania.

| герог                                          | t-721b60da-d387-4555-a4f5-18fa | a3d95902-1.pdf | <br>u x |
|------------------------------------------------|--------------------------------|----------------|---------|
| File Edit View Go Bookmarks Help               |                                |                |         |
| The Previous Vext 2 (2 of 14) Fit Page Width V |                                |                |         |
| HOST Stan Start WCu 3                          | an 14 13.01.10 2019 UTC        |                |         |
| Host scan end Wed J                            | an 14 19:16:57 2015 UTC        |                | - 11    |
|                                                |                                |                | 1       |
|                                                | Service (Port)                 | Threat Level   | - 14    |
|                                                | epmap (135/tcp)                | Medium         | - 11    |
|                                                | ideafarm-chat $(902/tcp)$      | Low            | - 11    |
|                                                | unknown (5357/tcp)             | Low            | - 11    |
|                                                | epmap (135/tcp)                | Log            | - 11    |
|                                                | ideafarm-chat (902/tcp)        | Log            | - 11    |
|                                                | unknown (5357/tcp)             | Log            | - 11    |
|                                                | apex-mesh $(912/tcp)$          | Log            | - 11    |
|                                                | blackjack (1025/tcp)           | Log            | - 11    |
|                                                | cap (1026/tcp)                 | Log            | - 11    |
|                                                | exosee $(1027/tcp)$            | Log            | - 11    |
|                                                | general/CPE-T                  | Log            | - 11    |
|                                                | general/HOST-T                 | Log            | - 11    |
|                                                | general/tcp                    | Log            |         |
|                                                | iad1 (1030/tcp)                | Log            | - 11    |
|                                                | iad2 (1031/tcp)                | Log            | - 11    |